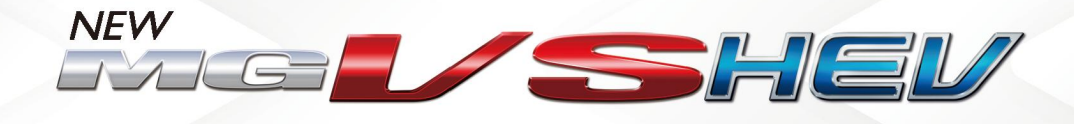

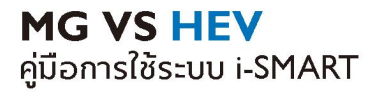

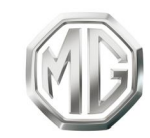

PASSION DRIVES Since 1924

|    |       | ~   |  |
|----|-------|-----|--|
| 21 | າຮາ   | าย  |  |
| ы  | 1 4 1 | υьυ |  |
|    |       | 0   |  |

| การใช้งานคู่มีอฉบับนี้      |    |
|-----------------------------|----|
| การใช้งานเบื้องต้น          | 11 |
| อินเตอร์เฟสหลัก             | 15 |
| การเข้าสู่ระบบ              |    |
| ระบบเครื่องเสียง            | 20 |
| เพลง                        |    |
| โฟลเดอร์                    |    |
| โทรศัพท์ปลูทูธ              |    |
| คอลเซ็นเตอร์                |    |
| โทรศัพท์รถ                  |    |
| ระบบโทรอัตโนมัติกรณีฉุกเฉิน |    |
| Passion Service             | 46 |
| สภาพอากาศ                   | 49 |
| ไลฟ์สไตล์                   |    |
| กล่องจดหมาย                 |    |
| การตั้งค่า                  | 57 |

| ตั้งค่ารถยนต์           |    |
|-------------------------|----|
| ระบบน้ำทาง              | 74 |
| APPLE CARPLAY & EASYCON |    |
| แอปพลิเคชันมือถือ       |    |

# การใช้งานคู่มีอฉบับนี้

# การใช้งานคู่มีอฉบับนี้

กรุณาอ่านคู่มือเล่มนี้อย่างละเอียด ข้อมูลในคู่มือจะแนะนำวิธีการใช้รถยนต์อย่างปลอดภัยและถูกต้อง เพื่อให้คุณเพลิดเพลินกับการขับซี่ได้มากที่สุด ตามกลยุทธ์การพัฒนาสินค้าของบริษัทฯ บริษัทฯ ขอสงวนสิทธิ์ในการปรับแก้ผลิตภัณฑ์โดยไม่แจ้งให้ทราบล่วงหน้าหลัง จากที่มีการปล่อยคู่มือฉบับนี้ ภาพประกอบในคู่มือนี้เป็นภาพสำหรับอ้างอิงเท่านั้น ก่อนที่จะใช้งานระบบเครื่องเสียง-นำทาง กรุณาอ่านคู่มือเล่มนี้ให้จบและปฏิบัติตามคำแนะนำอย่างเคร่งครัด

#### ประกาศ

ห้ามทำซ้ำ เก็บรักษาไว้ในระบบถู้คืน หรือส่งต่อในรูปแบบใด ๆ ทำการบันทึกในแบบอิเล็กทรอนิกส์หรือแบบกลไก หรือด้วยวิธีอื่น ๆ ซึ่งส่วนหนึ่งส่วนใดของคู่มืออบับนี้ โดยมิได้รับอนุญาตอย่างเป็นลายลักษณ์อักษรจากทางบริษัท

## ข้อมูลความปลอดภัยที่สำคัญ

- ห้ามประกอบ ซ่อมแซมหรือตกแต่งระบบเครื่องเสียง-นำทางนี้เอง เพราะระบบนี้ประกอบด้วยขึ้นส่วนแรงดันสูง อาจจะก่อให้เกิดการถัดวงจร หากต้องทำการตรวจสอบภายในหรือต้องทำการปรับปรุงซ่อม แซม กรุณาติดต่อศูนย์บริการที่ได้รับการแต่งตั้ง
- ระบบเครื่องเสียง-นำทางนี้ห้ามสัมผัสกับของเหลว หากมีของเหลวหรือสิ่งแปลกปลอมเข้าสู่ระบบเครื่องเสียง-นำทางนี้ กรุณาจอดรถอย่างปลอดภัยและปิดปุ่มสตาร์ททันที พร้อมติดต่อศูนย์บริการที่ได้รับการแต่งตั้งจาก MG ในกรณีนี้ ห้ามใช้งานระบบเครื่องเสียง-นำทาง เพื่อป้องกันอัคคีภัย ไฟชื่อตหรือปัญหาอื่น ๆ

- หากระบบเครื่องเสียง-นำทางนี้เกิดกลุ่มควัน เสียงหรือกลิ่นแปลกปลอม หรือหน้าจอแสดงสัญลักษณ์ผิดปกติใดๆ กรุณาปิดปุ่มสตาร์ททันที และติดต่อศูนย์บริการที่ได้รับการแต่งตั้งจาก MG ในกรณีนี้ ห้ามใช้งานระบบเครื่องเสียง-นำทาง มิฉะนั้นอาจจะทำให้ระบบเกิดความเสียหายอย่างถาวร
- ระหว่างการขับรถ ห้ามใช้งานระบบเครื่องเสียง-นำทาง เพื่อป้องกันการเกิดเหตุอันตรายทางท้องถนนเนื่องจากการเสีย สมาธิ

หลังจอดรถในสถานที่ปลอดภัยและดึงเบรกมือขึ้นแล้วจึงปรับร ะบบหรือดู "ภาพวิดีโอ" ตามต้องการ อุณหภูมิที่สูงมากหรือต่ำมากจะส่งผลกระทบต่อฟังก์ชันปกติข
 องระบบเครื่องเสียง-นำทางนี้

การดับเครื่องยนต์และจอดรถในสถานที่ที่แสงแดดส่องถึงโดยต รงหรือสถานที่ที่มีอุณหภูมิต่ำมากเป็นเวลานาน จะทำให้ภายในรถเกิดอุณหภูมิสูงหรือต่ำมากเกินควร

ซึ่งระบบเครื่องเสียง-

นำทางอาจไม่สามารถทำงานได้อย่างถูกต้องในสภาวะดังกล่าว เมื่ออุณหภูมิภายในรถยนต์กลับสู่ช่วงอุณหภูมิปกติ ระบบจะสามารถกลับมาทำงานได้ตามปกติ หากระบบไม่สามารถกลับมาทำงานได้ กรุณาติดต่อขอรับบริการจากศูนย์บริการที่ได้รับการแต่งตั้ง

- ในขณะเติมน้ำมันรถยนต์ ต้องปิดระบบเครื่องเสียง-นำทาง
- เพื่อป้องกันการสิ้นเปลืองประจุไฟฟ้าของแบตเตอรี่ 12V
  เมื่อใช้งานระบบเครื่องเสียง-นำทาง ต้องสตาร์ทเครื่องยนต์
  มิฉะนั้น จะทำให้แบตเตอรี่ 12V คายประจุไฟฟ้าจนหมด
  ทำให้ไม่สามารถสตาร์ทเครื่องยนต์ได้

- หากไม่ได้เชื่อมต่อแบตเตอรี่ 12V หรือประจุไฟฟ้าหมด
  ข้อมูลที่เก็บบันทึกในหน่วยความจำของระบบเครื่องเสียง-นำทางจะถูกลบออก
- ฟังก์ชันนำทางของระบบเครื่องเสียง-นำทางเป็นฟังก์ชันเสริมสำหรับการขับขี่ เส้นทางและข้อมูลนำทางที่แสดงในระบบเครื่องเสียง-นำทางเป็นเพียงข้อมูลให้พิจารณาเท่านั้น เพราะฉะนั้น ผู้ขับขี่ต้องปฏิบัติตามหลักเกณฑ์การขับรถยนต์ที่ถูกวิธีและปล อดภัย สัญญาณจราจรและกฎจราจรที่เกี่ยวข้องทุกประการ
- เมื่อใช้โทรศัพท์มือถือ
  กรุณาให้มือถืออยู่ห่างจากหน้าจอในรถยนต์เพื่อป้องกันไม่ให้เกิ
  ดสัญญาณรบกวนเป็นจุดหรือทำให้สัญญาณภาพขาดคล่อง
- เพื่อป้องกันความเสียหายของหน้าจอ
  ให้ใช้นิ้วมือแตะปุ่มบนจอภาพ
  (คุณสามารถใช้ปากกาแตะหน้าจอเพื่อทำการสอบเทียบพิเศษไ ดั)

#### คำแนะนำ

- คู่มือเล่มนี้มีเนื้อหาเกี่ยวกับคำเตือนและข้อมูลสำคัญของการใช้ ระบบเครื่องเสียง-นำทาง สำหรับข้อมูลอื่น ๆ ที่เกี่ยวกับความปลอดภัยของคุณเองและผู้โดยสารอื่น ๆ โปรดอ้างอิงคู่มืออื่น ๆ ที่เก็บไว้ในรถยนต์คันนี้
- ห้ามใช้ฟิล์มป้องกันความร้อนหรือผลิตภัณฑ์ที่ใกล้เคียงกันติดก ระจกบังลมหน้า มิฉะนั้นจะบังสัญญาณ GPS หรือสัญญาณอินเตอร์เน็ต
- ผลกำหนดตำแหน่ง GPS ของระบบเครื่องเสียง-นำทางเป็นเพียงข้อมูลอ้างอิงสำหรับผู้ขับขี่เท่านั้น หากพบกรณีผิดปกติ โปรดเดินทางตามสภาพเส้นทางจริง
- ขอบเขตสัญญาณของผู้ให้บริการโทรศัพท์จะส่งผลกระทบต่อสั ญญาณสารสนเทศ กรณีที่ไม่มีสัญญาณ บริการบางส่วนที่ต้องพึ่งพาเครือข่ายจะถูกจำกัด

- ระหว่างการเดินทาง ควรปรับระดับเสียงให้เหมาะสมเพื่อรับรู้สภาพถนนและรถยนต์ อย่างซัดเจน
- หลังจากดับเครื่องยนต์และส็อคประตูรถ ระบบเครื่องเสียง-นำทางก็จะหยุดทำงานเช่นกัน ขณะนี้เพียงกดปุ่มพาวเวอร์ก็สามารถใช้งานต่อได้ แต่มีความเสี่ยงทำให้แบตเตอรี่ 12V ชาดไฟ โปรดสตาร์ทเครื่องยนต์อีกครั้ง

#### ข้อควรระวังในการใช้จอภาพ

- ป้องกันไม่ให้จอภาพโดนแสงแดดโดยตรง
  หากจอภาพโดนแสงแดดเป็นเวลานานจะทำให้อุณหภูมิจอภา
  พสูงจนเสียหาย
- หากอุณหภูมิรอบข้างสูงกว่าหรือต่ำกว่าช่วงอุณหภูมิการทำงาน
  (-20°C ถึง+65°C) กรุณาอย่าใช้งานจอภาพ
  เพราะจอภาพอาจจะทำงานผิดปกติจนก่อให้เกิดความเสียหาย
- ต้องหลีกเลี่ยงลมร้อนหรือลมเย็นของระบบปรับอากาศเป่าไปยั งจอภาพโดยตรง มิฉะนั้นจะทำให้อุปกรณ์เครื่องเสียง-นำทางโดนความร้อนหรือความชื้นจนเสียหาย
- ห้ามลากหรือกดจอภาพอย่างแรง มิฉะนั้นจะก่อให้เกิดรอยขีดข่วนหรือเสียหาย

- หากต้องการกำจัดฝุ่นหรือทำความสะอาดจอภาพ ต้องปิดระบบจอภาพก่อน จากนั้นใช้ผ้าเนื้อนุ่มและแห้งมาเช็ดหน้าจอ ต้องเช็ดจอภาพด้วยความระมัดระวัง อย่าทำให้หน้าจอมีรอยชีดช่วน ห้ามใช้สารเคมีที่มีฤทธิ์ระคายเคืองหรือกัดกร่อน
- เมื่อไฟหน้าจอแสดงผลหมดอายุการใช้งาน แสงหน้าจอจะมืดลงและไม่สามารถมองเห็นภาพได้อีก ในกรณีนี้ กรุณาติดต่อศูนย์บริการที่ได้รับการแต่งตั้งจาก MG เพื่อทำการตรวจสอบช่อมแชม

# การใช้งานคู่มีอฉบับนี้

## รูปแบบไฟล์ที่เหมาะสมกับระบบเครื่องเสียงข้อควรระวัง

- ระบบเครื่องเสียงอาจจะไม่สามารถระบุอุปกรณ์บันทึกข้อมูลภายนอกบางชนิดหรือไม่สามารถเล่นไฟล์ได้อย่างถูกต้อง
- ระบบอาจจะไม่สามารถเล่นไฟล์ได้อย่างปกติ
  อันเนื่องมาจากคุณลักษณะไฟล์ รูปแบบไฟล์ โปรแกรมอัดเสียง สภาพแวดล้อมเล่นเพลง หรือเงื่อนไขการเก็บข้อมูล เป็นต้น

## รูปแบบเสียงที่รองรับ

ระบบเครื่องเสียงนี้รองรับรูปแบบไฟล์เสียงดังนี้ หากเป็นไฟล์รูปแบบ อื่น ๆ อาจจะไม่สามารถเล่นได้ตามปกติ 3GPP, MEPG-4, ADTS, MPEG-TS, FLAC, GSM, MP3, MKV, WAVE, OGG, AAC, WMA

# รูปแบบวิดีโอที่รองรับ

ระบบเครื่องเสียงนี้รองรับรูปแบบวิดีโอดังนี้ หากเป็นไฟล์รูปแบบอื่น ๆ อาจจะไม่สามารถเล่นได้ตามปกติ 3GPP, MPEG-4, MPEG-TS, MKV, WebM, MPG, AVI, MP4, MOV, FLV, M4V

# รูปภาพที่รองรับ

ระบบเครื่องเสียงนี้รองรับรูปแบบข้อความ/รูปภาพดังนี้ หากเป็นไฟล์รูปแบบอื่น ๆ อาจจะไม่สามารถเล่นได้ตามปกติ BMP, GIF, JPEG, PNG, WebP, HEIF

# การใช้งานเบื้องต้น

# การใช้งานเบื้องต้น

#### แผงควบคุม

บทนี้จะเป็นการอธิบายฟังก์ชันการทำงานของปุ่มต่าง ๆ

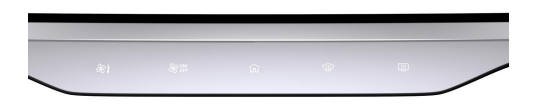

1. ปุ่มระบบปรับอากาศ
 กดเพื่อเข้าสู่หน้าควบคุมระบบปรับอากาศ

2. ปุ่มระบบปรับอากาศ
 กดเพื่อเปิด/ปิดระบบปรับอากาศ

ปุ่มโฮม
 กดเพื่อกลับไปยังหน้าโฮม

4. ปุ่มไล่ฝ้า/หมอกกระจกบังลมหน้า

กดเพื่อเปิด/ปิดฟังก์ชันการไล่ฝ้า/หมอกกระจกบังลมหน้า

ปุ่มไล่ฝ้ากระจกบังลมหลัง

กดเพื่อเปิด/ปิดฟังก์ชันการไล่ฝ้ากระจกบังลมหลัง

# การใช้งานเบื้องต้น

## ปุ่มควบคุมพวงมาลัย

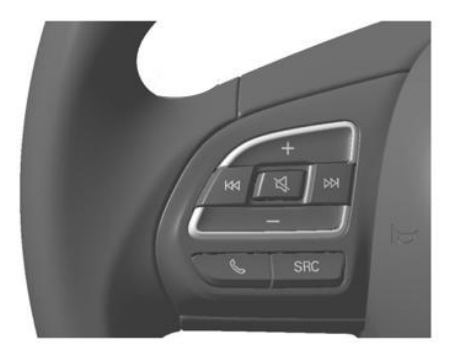

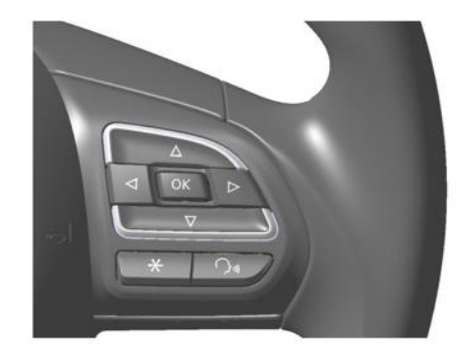

# การใช้งานเบื้องต้น

#### ปุ่มย้อนกลับ 🔤 1.

เมื่อเล่นเพลง: กดสั้น ๆ เพื่อย้อนกลับไปเล่นเพลงก่อนหน้า กดค้างเพื่อกรอเพลงกลับ เมื่อใช้งานวิทยุ: กดสั้น ๆ เพื่อค้นหาคลื่นความถี่วิทยุก่อนหน้า

#### ปุ่มปิดเสียง 2.

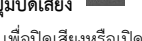

กดสั้น ๆ เพื่อปิดเสียงหรือเปิดเสียง

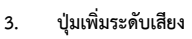

กดสั้น ๆ เพื่อเพิ่มระดับเสียง กดค้างเพื่อเพิ่มระดับเสียงอย่างต่อเนื่อง

ปุ่มถัดไป 🕅 4. เมื่อเล่นเพลง: กดสั้น ๆ เพื่อเล่นเพลงถัดไป กดค้างเพื่อกรอเพลงไปข้างหน้า เมื่อใช้งานวิทยุ: กดสั้น ๆ เพื่อค้นหาคลื่นความถี่วิทยุถัดไป

ปุ่มโทรศัพท์ 🕓 5. กดสั้น ๆ เพื่อรับสายหรือวางสาย กดค้างเพื่อปฏิเสธสาย

ป่มลดระดับเสียง 6. กดสั้น ๆ เพื่อลดระดับเสียง กดค้างเพื่อลดระดับเสียงอย่างต่อเนื่อง

## ปุ่มสวิตช์แหล่งเสียง SRC 7.

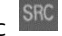

กดสั้น ๆ เพื่อเปลี่ยนเป็นแหล่งสื่อเสียงถัดไปที่มีอยู่

ปุ่มดอกจัน 米

กดสั้น ๆ เพื่อโทรติดต่อคอลเซ็นเตอร์

8.

9.

ปุ่มคำสั่งเสียง 🕥

กดสั้น ๆ เพื่อเปิดหรือปิดใช้งานฟังก์ชันคำสั่งเสียง

กดค้างเพื่อเปิดใช้งานระบบหรือฟังก์ชันคำสั่งเสียงของบุคคลที่สาม

## อินเตอร์เฟสหลัก

### คำอธิบายแถบเมนูหลัก

- สภาพอากาศ แสดงตำแหน่งและสภาพอากาศปัจจุบัน
- เพลง แตะเพื่อเข้าอินเตอร์เฟสเพลง
- ระบบปรับอากาศ แตะเพื่อเข้าอินเตอร์เฟสระบบปรับอากาศ
- ระบบนำทาง แตะเพื่อเข้าอินเตอร์เฟสระบบนำทาง
- วิทยุ แตะเพื่อเข้าอินเตอร์เฟสวิทยุ

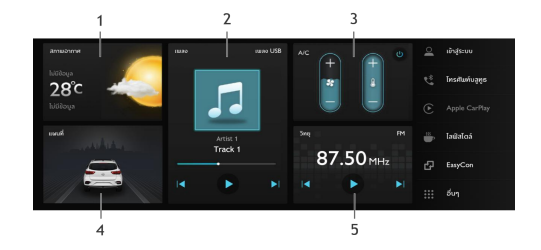

- ศูนย์ข้อมูลส่วนบุคคล แตะเพื่อเข้าอินเตอร์เฟสศูนย์ข้อมูลส่วนบุคคล
- โทรศัพท์บลูทูธ แตะเพื่อเข้าอินเตอร์เฟสโทรศัพท์บลูทูธ
- Apple CarPlay แตะเพื่อเข้าอินเตอร์เฟส Apple CarPlay (หากเชื่อมต่อ)
- ไลฟ์สไตล์ แตะเพื่อเข้าอินเตอร์เฟสไลฟ์สไตล์

5. EasyCon แตะเพื่อเข้าอินเตอร์เฟส EasyCon

 อื่น ๆ แตะเพื่อเข้าสู่อินเตอร์เฟสแอปพลิเคชันอื่น ๆ

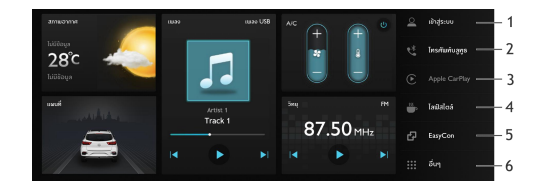

- ตั้งค่า แตะเพื่อเข้าอินเตอร์เฟสการตั้งค่า
- ตั้งค่ารถยนต์ แตะเพื่อเข้าอินเตอร์เฟสการตั้งค่ารถยนต์
- โฟลเดอร์ แตะเพื่อเข้าอินเตอร์เฟสโฟลเดอร์
- โทรศัพท์รถ แตะเพื่อเข้าอินเตอร์เฟสโทรศัพท์รถ
- คอลเซ็นเตอร์ แตะเพื่อโทรติดต่อคอลเซ็นเตอร์

- Passion Service แตะเพื่อเข้าอินเตอร์เฟส Passion Service
- กล่องจดหมาย แตะเพื่อเข้าอินเตอร์เฟสกล่องจดหมาย

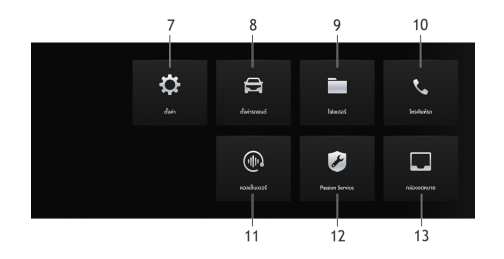

#### แถบเมนูลัด

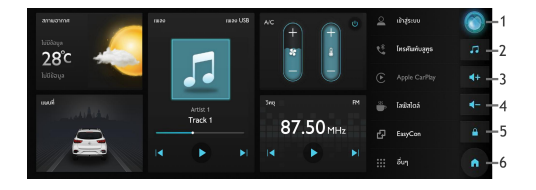

- ระบบสั่งการด้วยเสียง
  - แตะเพื่อเข้าอินเตอร์เฟสระบบสั่งการด้วยเสียง
- 2. เพลง

แตะเพื่อเข้าอินเตอร์เฟสเพลง

- ระดับเสียง + แตะเพื่อเพิ่มระดับเสียง
- ระดับเสียง -แตะเพื่อลดระดับเสียง
- การล็อคหน้าจอ แตะเพื่อล็อคหน้าจอทันที
- โฮม แตะเพื่อกลับไปยังหน้าโฮม

## การเข้าสู่ระบบ

## การเข้าสู่ระบบ

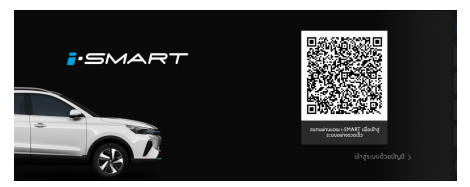

ในอินเตอร์เฟสการเข้าสู่ระบบ เปิดแอป "MG Thailand" จากมือถือและสแกนคิวอาร์โค้ด หลังจากสแกนเสร็จเรียบร้อยแล้ว ผู้ใช้งานจะเข้าสู่ระบบเพื่อเข้าอินเตอร์เฟสหน้าโฮม

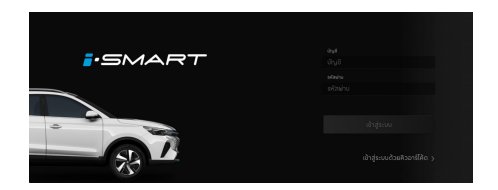

สลับเพื่อเข้าสู่ระบบด้วยบัญชี กรอกบัญชีผู้ใช้งานและรหัสผ่าน แตะ [เข้าสู่ระบบ] เพื่อเข้าสู่อินเตอร์เฟสหน้าโฮม

# ระบบเครื่องเสียง

# ระบบเครื่องเสียง

### ີວິທຍຸ

แตะวิทยุในอินเตอร์เฟสหลักเพื่อเข้าอินเตอร์เฟสวิทยุ

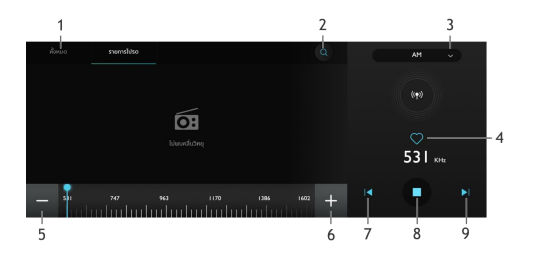

- 1. แตะ (ทั้งหมด) และ [รายการโปรด] เพื่อสลับอินเตอร์เฟส
- 2. แตะเพื่อค้นหาสถานี
- 3. แตะและเลือก [AM] / [FM] เพื่อเปลี่ยนคลื่นความถึ่
- 4. แตะเพื่อเพิ่ม/ลบสถานีในรายการโปรด
- แตะเพื่อลดคลื่นความถึ่
- แตะเพื่อเพิ่มคลื่นความถึ่
- แตะเพื่อค้นหาสถานีก่อนหน้า
- 8. เล่น/หยุดชั่วคราว
- 9. แตะเพื่อค้นหาสถานีถัดไป

#### การเล่นเพลงผ่าน USB

เสียบอุปกรณ์จัดเก็บข้อมูล USB ในช่อง USB แตะเพลงในอินเตอร์เฟสหลัก จากนั้นจึงแตะ [เพลง USB] เพื่อเข้าอินเตอร์เฟสเพลง USB

# เพลงทั้งหมด

- 1-5. แตะพื้นที่ที่แตกต่างกันเพื่อสลับอินเตอร์เฟส
- แตะเพื่อเปลี่ยนโหมดการเล่นเพลง โหมดการเล่นเพลงจะมีอยู่สามโหมด ได้แก่ เล่นเพลงตามลำดับ เล่นเพลงแบบสุ่ม และเล่นเพลงแบบวนซ้ำ
- เลือก [เพลงออนไลน์] \ [เพลงบลูทูช] \ [เพลง USB1] \ [เพลง USB2] เพื่อเปลี่ยนแหล่งต้นทางเพลง
- 8. เพิ่มเพลงลงไปในรายการโปรด
- 9. เพิ่มเพลงลงไปในรายการเพลง
- 10. แตะเพื่อเล่นเพลง
- 11. แตะเพื่อเปลี่ยนเนื้อเพลง/ปกอัลบั้ม
- 12. แตะเพื่อเล่นเพลงก่อนหน้า
- 13. เล่น/หยุดเพลงปัจจุบันชั่วคราว
- 14. แตะเพื่อเล่นเพลงถัดไป

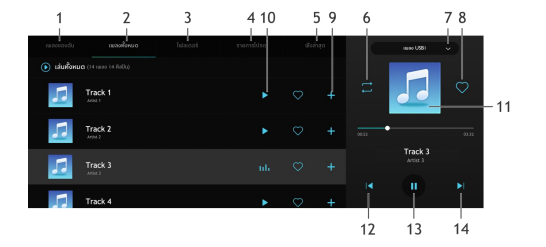

#### เพลงของฉัน

- 1-5. แตะพื้นที่ที่แตกต่างกันเพื่อสลับอินเตอร์เฟส
- แตะเพื่อเปลี่ยนโหมดการเล่นเพลง โหมดการเล่นเพลงจะมีอยู่สามโหมด ได้แก่ เล่นเพลงตามลำดับ/เล่นเพลงแบบสุ่ม/เล่นเพลงแบบวนซ้ำ
- เลือก [เพลงออนไลน์] \ [เพลงบลูทูช] \ [เพลง USB1] \ [เพลง USB2] เพื่อเปลี่ยนแหล่งต้นทางเพลง
- 8. เพิ่มเพลงลงไปในรายการโปรด
- 9. เปลี่ยนชื่อรายการเพลง
- 10. แตะเพื่อเปลี่ยนรายการเพลง
- 11. เล่นเพลงทั้งหมดในรายการเพลง
- 12. ลบเพลงทั้งหมดออกจากรายการเพลง
- 13. แตะเพื่อเปลี่ยนระหว่างเนื้องเพลงกับปกอัลบั้ม
- 14. แตะเพื่อเล่นเพลงก่อนหน้า
- 15. เล่น/หยุดเพลงปัจจุบันชั่วคราว
- 16. แตะเพื่อเล่นเพลงถัดไป

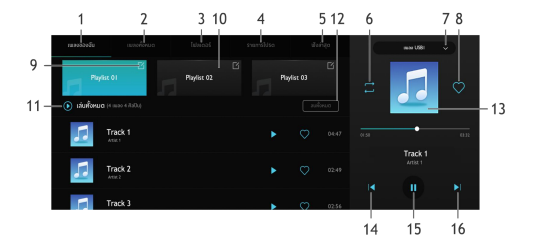

- 1-5. แตะพื้นที่ที่แตกต่างกันเพื่อสลับอินเตอร์เฟส
- แตะเพื่อเปลี่ยนโหมดการเล่นเพลง โหมดการเล่นเพลงจะมีอยู่สามโหมด ได้แก่ เล่นเพลงตามลำดับ เล่นเพลงแบบสุ่ม และเล่นเพลงแบบวนซ้ำ
- เลือก [เพลงออนไลน์] \ [เพลงบลูทูช] \ [เพลง USB1] \ [เพลง USB2] เพื่อเปลี่ยนแหล่งต้นทางเพลง
- 8. เพิ่มเพลงลงไปในรายการโปรด
- 9. แตะเพื่อกลับไปยังไฟล์ก่อนหน้า
- 10. แตะเพื่อเปิดไฟล์
- 11. แตะเพื่อเปลี่ยนระหว่างเนื้องเพลงกับปกอัลบั้ม
- 12. แตะเพื่อเล่นเพลงก่อนหน้า
- 13. เล่น/หยุดเพลงปัจจุบันชั่วคราว
- 14. แตะเพื่อเล่นเพลงถัดไป

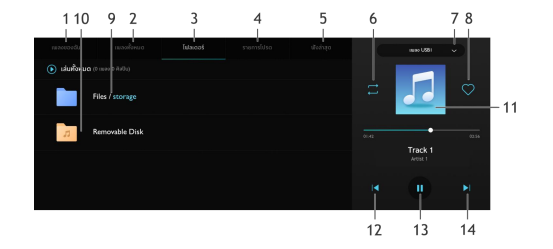

### รายการโปรด

- 1-5. แตะพื้นที่ที่แตกต่างกันเพื่อสลับอินเตอร์เฟส
- แตะเพื่อเปลี่ยนโหมดการเล่นเพลง โหมดการเล่นเพลงจะมีอยู่สามโหมด ได้แก่ เล่นเพลงตามลำดับ เล่นเพลงแบบสุ่ม และเล่นเพลงแบบวนซ้ำ
- เลือก [เพลงออนไลน์] \ [เพลงบลูทูช] \ [เพลง USB1] \ [เพลง USB2] เพื่อเปลี่ยนแหล่งต้นทางเพลง
- 8. เพิ่มเพลงลงไปในรายการโปรด
- 9. เพิ่มเพลงลงไปในรายการเพลง
- 10. แตะเพื่อเล่นเพลง
- 11. แตะเพื่อเปลี่ยนระหว่างเนื้องเพลงกับปกอัลบั้ม
- 12. แตะเพื่อเล่นเพลงก่อนหน้า
- 13. เล่น/หยุดเพลงปัจจุบันชั่วคราว
- 14. แตะเพื่อเล่นเพลงถัดไป

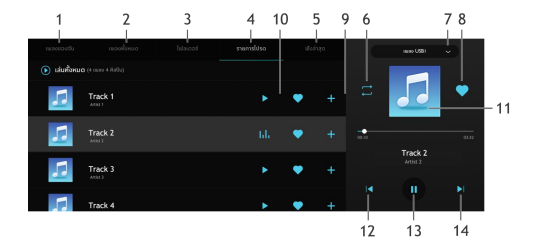

### ฟังล่าสุด

- 1-5. แตะพื้นที่ที่แตกต่างกันเพื่อสลับอินเตอร์เฟส
- แตะเพื่อเปลี่ยนโหมดการเล่นเพลง โหมดการเล่นเพลงจะมีอยู่สามโหมด ได้แก่ เล่นเพลงตามลำดับ เล่นเพลงแบบสุ่ม และเล่นเพลงแบบวนซ้ำ
- เลือก [เพลงออนไลน์] \ [เพลงบลูทูช] \ [เพลง USB1] \ [เพลง USB2] เพื่อเปลี่ยนแหล่งต้นทางเพลง
- 8. เพิ่มเพลงลงไปในรายการโปรด
- 9. เพิ่มเพลงลงไปในรายการเพลง
- 10. แตะเพื่อเล่นเพลง
- 11. แตะเพื่อเปลี่ยนระหว่างเนื้องเพลงกับปกอัลบั้ม
- 12. แตะเพื่อเล่นเพลงก่อนหน้า
- 13. เล่น/หยุดเพลงปัจจุบันชั่วคราว
- 14. แตะเพื่อเล่นเพลงถัดไป

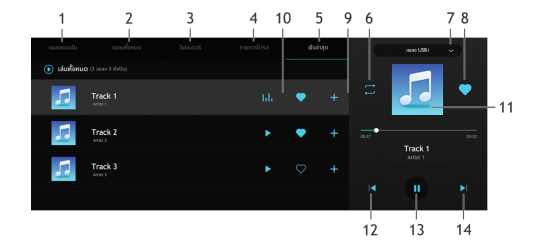

#### เพลงบลูทูธ

หากต้องการเล่นเพลงผ่านบลูทูธ โปรดเชื่อมต่ออุปกรณ์บลูทูธก่อน

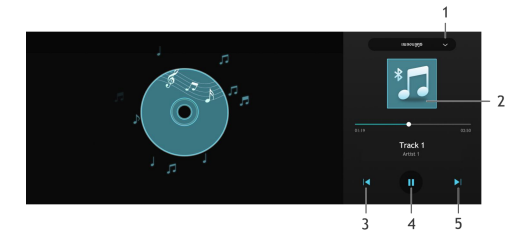

- เลือก [เพลงออนไลน์] \ [เพลงบลูทูช] \ [เพลง USB1] \ [เพลง USB2] เพื่อเปลี่ยนแหล่งต้นทางเพลง
- แตะเพื่อเปลี่ยนระหว่างเนื้อเพลงกับปกอัลบั้ม
- แตะเพื่อเล่นเพลงก่อนหน้า
- 4. เล่น/หยุดชั่วคราว
- แตะเพื่อเล่นเพลงถัดไป

#### เพลงออนไลน์

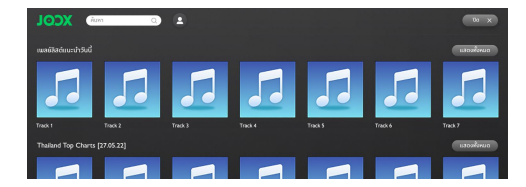

หน้าเพลงออนไลน์มีเพลงยอดนิยมและเพลงในชีวิตประจำวันของคุณ คุณสามารถค้นหาเพลงที่คุณชอบด้วยเพลง อัลบั้ม ศิลปิน เนื้อเพลง หรือเพลย์ลิสต์ในอินเตอร์เฟสนี้ คณสามารถตั้งค่าบัญชีและตัวเลือกอื่นๆ ได้ในอินเตอร์เฟสนี้

## โฟลเดอร์

แตะ [โฟลเดอร์] ในอินเตอร์เฟสหลักเพื่อเข้าอินเตอร์เฟสโฟลเดอร์ ซึ่งมีโฟลเดอร์เอกสาร รูปภาพ และวิดีโอ

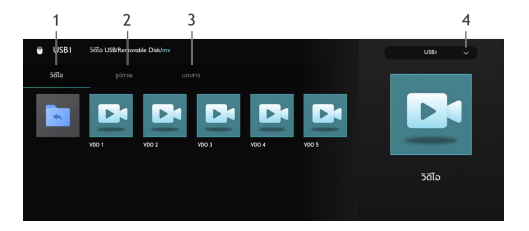

- 1. วิดีโอ
- 2. รูปภาพ
- 3. เอกสาร
- 4. เลือก [USB1] \ [USB2] เพื่อเปลี่ยนแหล่งต้นทางไฟล์

#### วิดีโอ

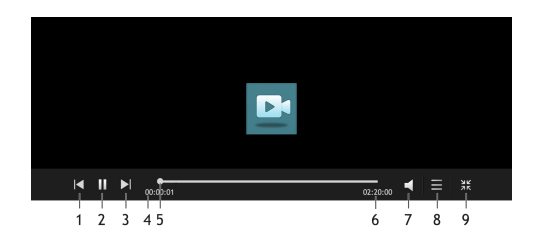

- แตะเพื่อเล่นวิดีโอก่อนหน้า
- 2. เล่น/หยุดวิดีโอปัจจุบันชั่วคราว
- แตะเพื่อเล่นวิดีโอถัดไป
- 4. เวลาที่ผ่านไปในปัจจุบัน
- ลากแถบความคืบหน้าไปข้างหลังหรือข้างหน้าเพื่อย้อนกลับหรื อข้ามจุดการเล่นวิดีโอ
- ระยะเวลาวิดีโอทั้งหมด
- 7. ปรับระดับเสียง
- 8. รายการวิดีโอ
- 9. แตะเพื่อออกจากโหมดเต็มหน้าจอ

#### รูปภาพ

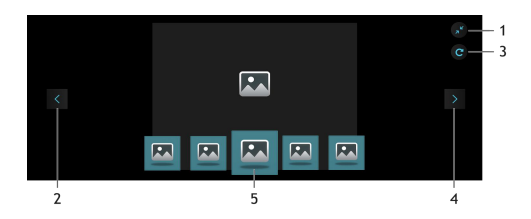

- 1. แตะเพื่อออกจากโหมดเต็มหน้าจอ
- 2. แตะเพื่อดูรูปภาพก่อนหน้า
- แตะเพื่อหมุนรูปภาพ
- 4. แตะเพื่อดูรูปภาพถัดไป
- 5. แตะเพื่อดูรูปภาพ

#### เอกสาร

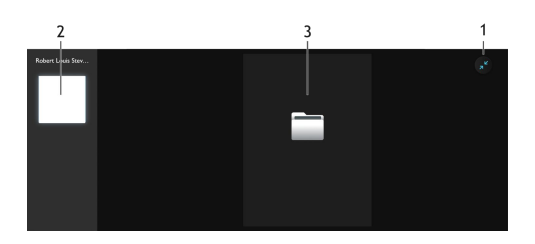

- 1. แตะเพื่อออกจากโหมดดูเอกสาร
- 2. แตะเพื่อดูเอกสาร
- เลื่อนขึ้นหรือลงเพื่อเลื่อนหน้าขึ้นลง

٠

# โทรศัพท์บลูทูธ

#### คำแนะนำ

- ทางเราไม่รับประกันว่าระบบสามารถเชื่อมต่อโทรศัพท์มือถือที่ มีบลูทูธได้หมดทุกเครื่อง
- โทรศัพท์มือถือจำเป็นต้องรองรับระบบเครื่องเสียงเพื่อให้สามา รถใช้งานฟังก์ชันโทรศัพท์บลูทูธของระบบได้ตามปกติ
- เมื่อใช้งานบลูทูธ
  ระบบเครื่องเสียงอาจไม่สามารถใช้งานฟังก์ชันของโทรศัพท์มือ
  ถือได้ทั้งหมด
- เมื่อทำการส่งเสียงและข้อมูลผ่านบลูทูธ ระบบเครื่องเสียงและโทรศัพท์มือถือไม่ควรมีระยะห่างเกิน 10 เมตร อย่างไรก็ตาม ระยะทางการส่งข้อมูลจริงอาจมีระยะสั้นกว่าที่ประเมินไว้ ทั้งนี้จะขึ้นอยู่กับสภาพแวดล้อมการใช้งาน
- หากโทรศัพท์มือถือเปิดโหมดส่วนตัว
  ฟังก์ชันการโทรแบบแฮนด์ฟรีอาจปิดการใช้งาน

- เมื่อปิดระบบเครื่องเสียง บลูทูธก็จะถูกตัดการเชื่อมต่อด้วย
  - เมื่อเปิดระบบอีกครั้ง ระบบจะค้นหาและเชื่อมต่อกับโทรศัพท์ที่ใช้ในการเชื่อมต่อล่า สุดโดยอัตโนมัติ ถึงแม้การเชื่อมต่อจะถูกตัดด้วยสาเหตุบางประการ ระบบจะพยายามเชื่อมต่อกับโทรศัพท์เครื่องนั้นโดยอัตโนมัติ (ยกเว้นการเชื่อมต่อถูกตัดจากโทรศัพท์เมือถือ)
- เนื่องจากบลูทูธใช้การเชื่อมต่อแบบไร้สาย กระบวนการส่งข้อมูลอาจเกิดการหยุดชะงักหรือข้อผิดพลาดใ นกรณีร้ายแรง

ทำให้ระบบเครื่องเสียงไม่สามารถจับคู่และเชื่อมต่อกับโทรศัพ ท์มือถือ ในกรณีนี้

แนะนำให้ล้างข้อมูลอุปกรณ์ที่เชื่อมต่อในรายการอุปกรณ์ของโ ทรศัพท์มือถือและระบบเครื่องเสียง จากนั้นจึงทำการจับคู่อีกครั้ง

# โทรศัพท์บลูทูธ

## การเปิดใช้งาน การจับคู่ และการเชื่อมต่อบลูทูธ

## เปิดใช้งานฟังก์ชันบลูทูธ

การตั้งค่าบลูทูธจะมีการเปิดและปิดบลูทูธ ชื่ออุปกรณ์ สถานะบลูทูธ ฯลฯ

- แตะ [บลูทูธ] ใน [การตั้งค่า]
  บนอินเตอร์เฟสฟังก์ชันอื่นๆเพื่อเข้าอินเตอร์เฟสการตั้งค่าบลูทู
  - ธ แตะ เพื่อเปิดใช้งานฟังก์ชันบลูทูธ
    แตะอีกครั้งเพื่อปิดการใช้งาน
- หากเปิดใช้งานบลูพูธ อินเตอร์เฟสจะแสดงชื่ออุปกรณ์
  หากปิดใช้งานบลูพูธ อินเตอร์เฟสจะช่อนชื่ออุปกรณ์

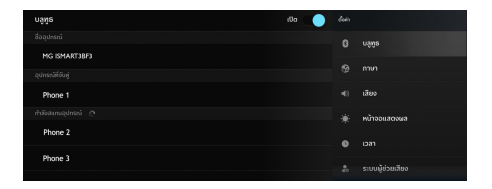

# โทรศัพท์บลูทูธ

#### 2. การจับคู่และการเชื่อมต่อ

หลังจากเปิดใช้งานระบบฟังก์ชันบลูทูธ จะเริ่มจับคู่และเชื่อมต่อโทรศัพท์มือถือกับระบบเครื่องเสียงผ่านบลูทูธ

- เปิดใช้งานฟังก์ชันบลูทูธในอุปกรณ์บลูทูธ และค้นหาระบบเครื่องเสียงเพื่อทำการจับคู่
- อุปกรณ์บลูทูธจะได้รับคำขอจับคู่บลูทูธจากระบบเครื่องเสียง
- หลังจากจับคู่เสร็จแล้ว
  ข้อความการเชื่อมต่อสำเร็จจะแสดงขึ้นมา
  หากการจับคู่ล้มเหลว โปรดดำเนินกระบวนการซ้ำ
- แตะชื่ออุปกรณ์เพื่อเชื่อมต่อกับบลูทูธของอุปกรณ์
- ปัดและแตะ "🛄 " เพื่อลบอุปกรณ์บลูทูธ

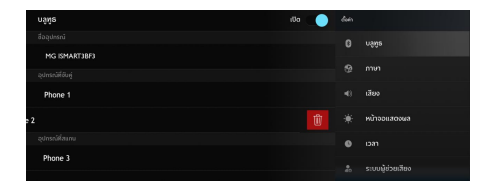

#### แป้นพิมพ์

แตะโทรศัพท์บลูทูธในอินเตอร์เฟสหลักเพื่อเข้าอินเตอร์เฟสป้อนข้อมูล คุณสามารถดูรายชื่อติดต่อ ประวัติการโทร หรือกดหมายเลขเพื่อโทรออก

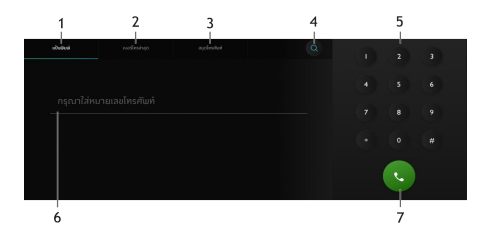

- 1. แตะเพื่อเข้าอินเตอร์เฟสแป้นพิมพ์
- แตะเพื่อเข้าอินเตอร์เฟสเบอร์โทรล่าสุด
- แตะเพื่อเข้าอินเตอร์เฟสสมุดโทรศัพท์
- 4. แตะเพื่อเข้าอินเตอร์เฟสการค้นหา
- 5. แป้นพิมพ์
- ช่องป้อนหมายเลขโทรศัพท์
- 7. แตะเพื่อโทรออก
## เบอร์โทรล่าสุด

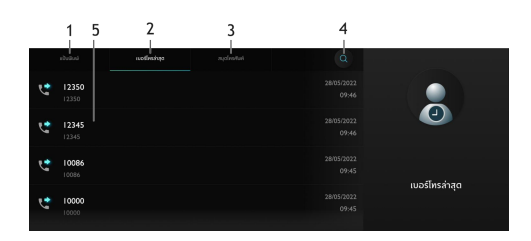

แตะ [เบอร์โทรล่าสุด] เพื่อเข้าอินเตอร์เฟสประวัติการโทร

- แตะเพื่อเข้าอินเตอร์เฟสแป้นพิมพ์
- แตะเพื่อเข้าอินเตอร์เฟสเบอร์โทรล่าสุด
- แตะเพื่อเข้าอินเตอร์เฟสสสมุดโทรศัพท์
- 4. แตะเพื่อเข้าอินเตอร์เฟสการค้นหา
- แตะเพื่อโทรออกไปยังผู้ติดต่อ

# รายชื่อผู้ติดต่อ

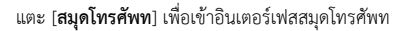

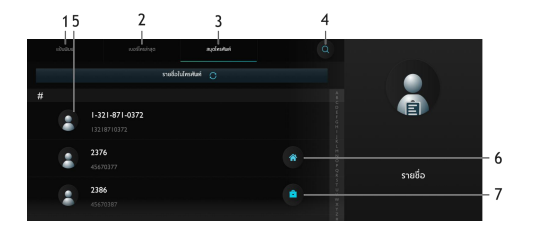

- แตะเพื่อเข้าอินเตอร์เฟสแป้นพิมพ์ 1.
- แตะเพื่อเข้าอินเตอร์เฟสเบอร์โทรล่าสุด 2.
- แตะเพื่อเข้าอินเตอร์เฟสสสมุดโทรศัพท์ 3.
- แตะเพื่อเข้าอินเตอร์เฟสการค้นหา 4.
- แตะเพื่อเลือกรายชื่อติดต่อ 5.

- เครื่องหมาย: รายชื่อติดต่อที่มีเครื่องหมาย 6. หมายถึงหมายเลขโทรศัพท์บ้านที่กำหนดไว้ในโทรศัพท์มือถือที่ ซิงก์
- Ê เครื่องหมาย: รายชื่อติดต่อที่มีเครื่องหมาย 7. หมายถึงหมายเลขโทรศัพท์ที่ทำงานที่กำหนดไว้ในโทรศัพท์มือ ถือที่ซิงก์

## รับสายเรียกเข้า

- แตะ 💽 เพื่อรับสายเรียกเข้า
- หรือกดปุ่มรับสายบนพวงมาลัยสั้น ๆ เพื่อรับสาย

# ปฏิเสธสายเรียกเข้า

- แตะ 🖸 เพื่อปฏิเสธสายเรียกเข้า
- หรือกดปุ่มรับสายบนพวงมาลัยค้างไว้เพื่อปฏิเสธสาย

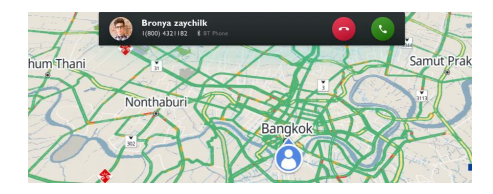

### ระหว่างการโทรศัพท์

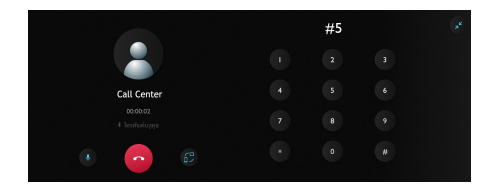

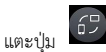

เพื่อเปลี่ยนระหว่างโหมดลำโพงและโหมดส่วนตัว

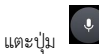

เพื่อเปลี่ยนระหว่างการเปิดและปิดเสียง

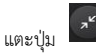

เพื่อย่ออินเตอร์เฟสการโทรและกลับไปที่อินเตอร์เฟสหลัก

ในโหมดส่วนตัว

คุณสามารถโทรด้วยโทรศัพท์มือถือของคุณขณะปิดไมโครโฟนของระบ บเครื่องเสียง แต่บลูทูธจะยังคงเชื่อมต่ออยู่ ในระหว่างการโทร ให้กดปุ่มปรับระดับเสียงบนพวงมาลัยเพื่อปรับระดับเสียงการโทร

## คอลเซ็นเตอร์

# คอลเซ็นเตอร์

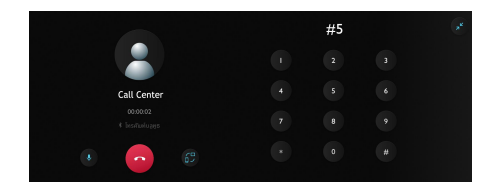

- แตะคอลเซ็นเตอร์ในอินเตอร์เฟสฟังก์ชันอื่น ๆ
   เพื่อเข้าอินเตอร์เฟสคอลเซ็นเตอร์
   คุณสามารถติดต่อคอลเซ็นเตอร์ในอินเตอร์เฟสนี้ได้
- กดปุ่มดอกจันบนพวงมาลัยเพื่อติดต่อคอลเซ็นเตอร์

## โทรศัพท์รถ

## โทรศัพท์รถ

สำหรับการใช้งานโทรศัพท์รถ คุณสามารถใช้ซิมการ์ดที่ติดตั้งในรถของคุณเพื่อทำการโทรออก รวมถึงดูรายชื่อติดต่อและประวัติการโทรของคุณ

รายชื่อติดต่อจะประกอบไปด้วยรายชื่อติดต่อในโทรศัพท์และรายชื่อติ

ดต่อในรถ นอกจากนั้น สามารถแตะ [

เพื่อบันทึกรายชื่อติดต่อในโทรศัพท์บลูทูธเป็นรายชื่อติดต่อในรถ คุณสามารถสร้าง/ลบรายชื่อติดต่อในรถได้

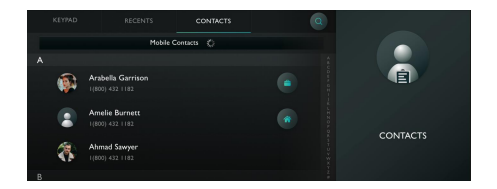

## ระบบโทรอัตโนมัติกรณีฉุกเฉิน

หากฟังก์ชัน T-Box ทำงานได้ตามปกติ ระบบโทรอัตโนมัติกรณีฉุกเฉินจะเรียกสายและส่งข้อความไปยังรายชื่อ ติดต่อฉุกเฉินของคุณโดยอัตโนมัติเมื่อถุงลมนิรภัยทำงาน เพื่อแจ้งตำแหน่งและวันเวลาของการเกิดอุบัติเหตุ เพื่อให้คุณได้รับความช่วยเหลืออย่างทันท่วงที หากต้องการใช้ฟังก์ชันนี้ ต้องกรอกข้อมูลรายชื่อติดต่อฉุกเฉินที่แอปพลิเคชัน MG Thailand เมื่อผูกรถยนต์กับบัญชีของคุณ

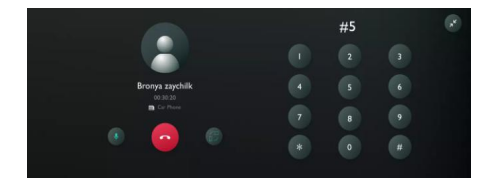

## ระบบปรับอากาศ

แตะปุ่ม A/C บนคอนโซลกลางเพื่อใช้งานระบบปรับอากาศ แถบสถานะระบบปรับอากาศจะปรากฏขึ้นจากด้านล่างของหน้าจอ

## สวิตชระบบปรับอากาศ

ผู้ใช้งานสามารถเปิดระบบปรับอากาศโดยการกดสวิตซ์ หลังจากเปิดระบบปรับอากาศแล้ว ผู้ใช้งานสามารถเปลี่ยนรูปแบบการปรับอากาศได้

## สวิตซ์ A/C

กดสวิตช์ A/C เพื่อเปิดคอมเพรสเซอร์ของระบบปรับอากาศ

## อุณหภูมิภายนอก

แสดงอุณหภูมิภายนอกรถ

# การปรับอุณหภูมิ

สามารถปรับแถบเลื่อนปรับอุณหภูมิเพื่อตั้งระดับความเย็น (อุณหภูมิระบบปรับอากาศ)

## การปรับแรงลม

แตะที่ปุ่มเพิ่มและลดแรงลมเครื่องปรับอากาศเพื่อปรับแรงลมระบบปรั บอากาศ

### โหมดเป่าลม

สามารถเปิดหรือปิดช่องลมได้โดยแตะด้านบน/ตรงกลาง/ ด้านล่างของช่องลม โปรดเลือกโหมดเป่าลมที่เหมาะสม

## โหมดหมุนเวียนอากาศ

แตะที่ไอคอนการหมุนเวียนอากาศภายใน และการหมุนเวียนอากาศภายนอกรถเพื่อเลือกโหมดการหมุนเวียนอา กาศ

## การไล่ฝ้า/หมอกกระจกบังลมหน้า

กดปุ่มไล่ฝ้า/ หมอกกระจกบังลมหน้าบนคอนโซลกลางเพื่อเปิดใช้งานฟังก์ชันการไล่ ฝ้า/หมอกกระจกบังลมหน้า

## การไล่ฝ้ากระจกบังลมหลัง

กดปุ่มไล่ฝ้ากระจกบังลมหลังบนคอนโซลกลางเพื่อเปิดใช้งานฟังก์ชันก ารไล่ฝ้ากระจกบังลมหลัง

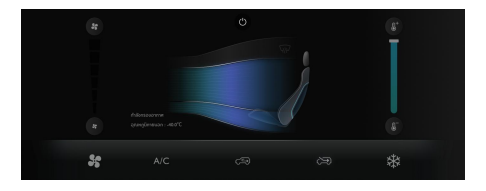

#### Passion Service

#### Passion Service

แตะที่ [Passion Service] เพื่อเข้าเมนูการบำรุงรักษา

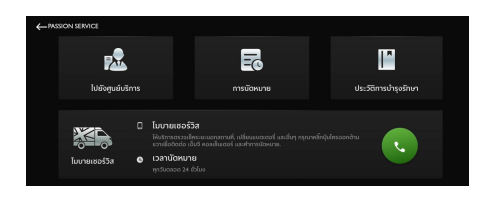

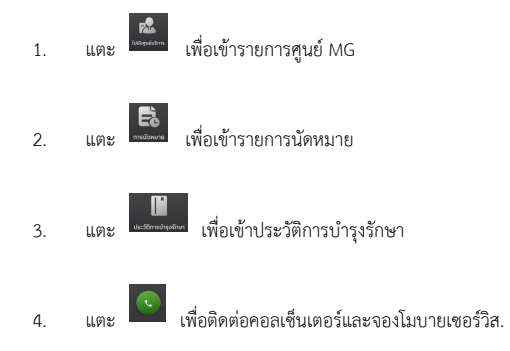

#### Passion Service

## ไปยังศูนย์บริการ MG

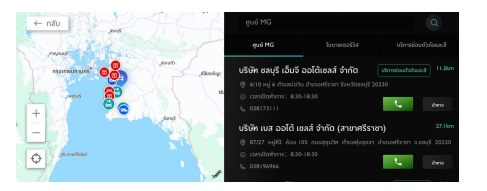

### การนัดหมาย

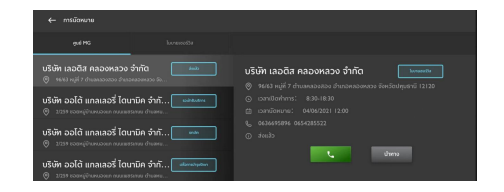

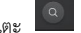

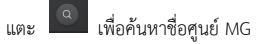

้ค้นหาศูนย์ MG ที่คุณต้องการ แตะศูนย์ MG เพื่อค้นหาบนแผนที่

เพื่อเริ่มการนำทาง แตะ

## ประวัติการบำรุงรักษา

แตะศูนย์ MG ด้านซ้าย เปลี่ยนเพื่อแสดงประวัติการบำรุงรักษาต่าง ๆ

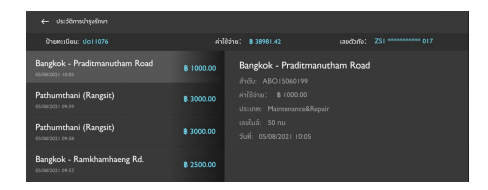

#### สภาพอากาศ

แตะที่โมดูลสภาพอากาศในหน้าโฮมเพื่อเข้าสู่หน้าสภาพอากาศ คุณสามารถดูรายงานสภาพอากาศปัจจุบันและการพยากรณ์อากาศใน 4 วันข้างหน้าได้ คุณสามารถเปลี่ยนเมืองเพื่อค้นหาเมืองที่คุณต้องการ

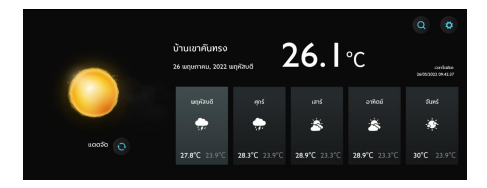

#### สภาพอากาศ

# ค้นหาสถานที่

| ← annwə        | เกาศ    |       |      |       |  |     |  |
|----------------|---------|-------|------|-------|--|-----|--|
| \ominus เชียงใ | кų      |       |      |       |  |     |  |
| прали          | iteohn. | া বেৰ | 0518 | นัทยา |  |     |  |
|                |         |       |      |       |  | · . |  |
|                |         |       |      |       |  |     |  |
|                |         |       |      |       |  |     |  |
|                |         |       |      |       |  |     |  |
|                |         |       |      |       |  |     |  |

# การตั้งค่าสภาพอากาศ

| нпосемента ->       |  |   |
|---------------------|--|---|
| แล้งเชื่อนสภาพอากาศ |  |   |
| แจ้งเดือนสภามอากาศ  |  | • |
| นยากรณ์อากาศ        |  |   |
| นยากรณ์อากาศ        |  |   |
| Sand                |  |   |
| ○ 'c                |  |   |

| ← สกาตอากาศ          |                    |
|----------------------|--------------------|
| zanda                |                    |
| ⊙ "c                 |                    |
| ระบบหน่วยวิช         |                    |
| 🔘 ധൽറ                | อิบมีสังง          |
| Date                 |                    |
| 🔘 คริสต์ศักราชปฏิพิม | ุ นุครศึกราชปฏิพิม |

# ไลฟ์สไตล์

ไลฟ์สไตล์แตะที่ [ไลฟ์สไตล์] ในหน้าโฮม ผู้ใช้งานสามารถเลือกที่จะเข้าสู่ 'ข่าว' หรือ 'ลอตเตอรี' เลือกรายการที่แตกต่างเพื่อดูเนื้อหาที่เกี่ยวข้อง ผู้ใช้งานยังสามารถติดตามหมวดหมู่ที่สนใจ

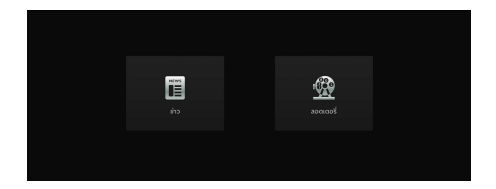

## ไลฟ์สไตล์

## เข้าสู่หน้าข่าว

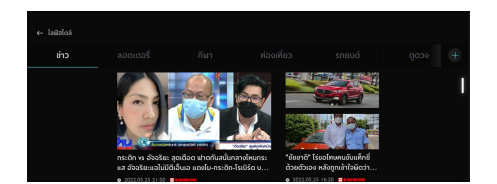

### รายละเอียดข่าว

#### (⊢ án

เดือดมาก "กระติก" vs "อัจฉริยะ" เปิดวาทะฟาดกันสนั่นกลางรายการโหนกระแส

E 10000 0 2022.05.25 21.50

กระดิท พร อัจจริยะ สุดเดือด ฟาดกันสนั่นกลางโหมกระแส อัจจริยะแจไม่มีดีเอ็มเอ แดงโม-กระดิก-ไรเบิร์ด บน เรือ เดรียมนำโดรนได้น้ำปูพรมหามิด

รายการโคนกระแสวันที่ 25 พ.ค. 65 ดำเนินรายการโดย หนุ่น-กรรชัย กำเนิดพลอย พลิตในบานบริษัท ดีคืนดี วัน จำกิด ออกอากาศทุตวินังใหร่-คุศร์ เวลา 12.35 น. หางช่อง 3 กดเลข 33 สันภาษณ์ อั**จกริยะ เรื่องรัตบ** พงศ์ ประธานงรมช่อยเหลือเหลืออาชญากรรม กรณี อ้างมีหลักฐานเด็ดแจ้งความ ก<u>ระดัก อิจศรีนทร์</u> พร้อม เดินกน้ำสะภา ค**ติแดนี้ม มิตา** 

# ไลฟ์สไตล์

# เข้าสู่หน้าลอตเตอรี

| ← laŭzloŝ              |                 |  |                    |                          |                    |  |  |
|------------------------|-----------------|--|--------------------|--------------------------|--------------------|--|--|
| ช่าว                   | ลอตเตอรี่       |  |                    |                          |                    |  |  |
| 🔁 ayn aa               | ากกินแบ่งรัฐบาล |  |                    |                          | 16 แตุมภาคม 2565 🔉 |  |  |
| รางวัลที่ I<br>I 55012 |                 |  |                    | 1 samelh 3 db<br>247 736 |                    |  |  |
|                        |                 |  | யன்பால்<br>236 540 |                          |                    |  |  |
|                        |                 |  |                    | 1808790 2 05<br>06       |                    |  |  |

# ติดตามหมวดหมู่ที่สนใจ

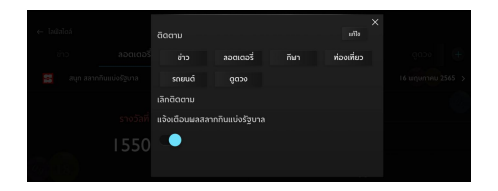

#### กล่องจดหมาย

### กล่องจดหมาย

แตะ [กล่องจดหมาย]

ในอินเตอร์เฟสหลักเพื่อเข้าอินเตอร์เฟสกล่องจดหมาย ซึ่งประกอบไปด้วย แผนการเดินทาง ข้อมูล POI ข้อความ และข่าว MG

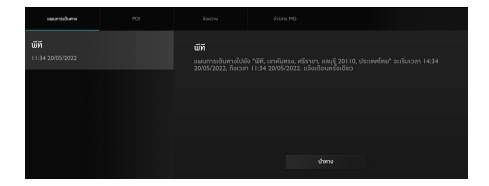

### แผนการเดินทาง

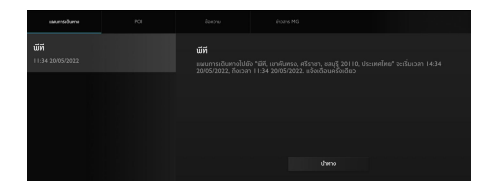

- แสดงแผนการเดินทางที่ได้รับ
- ปิดไปด้านซ้ายเพื่อลบแผนการเดินทางในปัจจุบัน

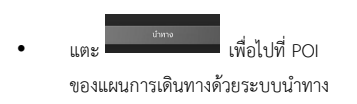

#### กล่องจดหมาย

## Normalize Normalize Autors 365 Moo 3 Na Jennieen Sub-durfer, 113 zaberozzii L Best Avno Sales Co., Ltd. (Pattray Branc Co., Ltd. (Pattray Branc Sorti naudilliout, 331, nasofis, Ortufu, 113 zaberozzii C Sorti naudilliout, 331, nasofis, Ortufu, 113 zaberozzii C Ortufozii

- แสดง POI ที่ได้รับ
- ปิดไปด้านซ้ายเพื่อลบ POI ในปัจจุบัน

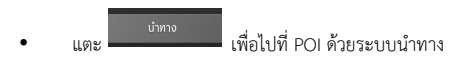

### ข้อความ

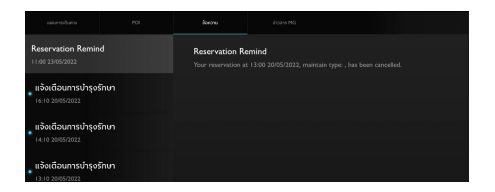

- แสดงข้อความที่ได้รับ
- ข้อความที่ยังไม่ถูกอ่านจะถูกไฮไลต์ไว้
- ปิดไปด้านซ้ายเพื่อลบข้อความ

#### กล่องจดหมาย

## ข่าวสาร MG

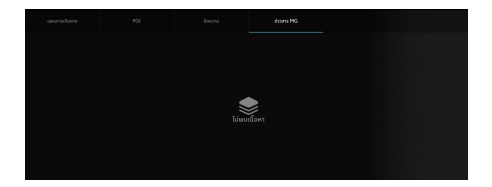

• แสดงข่าว MG ที่ได้รับ

การตั้งค่า

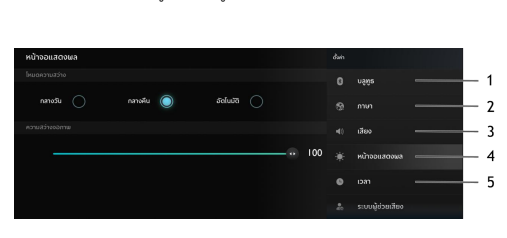

แตะที่การตั้งค่าในเมนูเพื่อเข้าสู่หน้าการตั้งค่า

- 1. ບລູທູຮ
- 2. ภาษา
- 3. เสียง
- 4. หน้าจอแสดงผล
- 5. เวลา

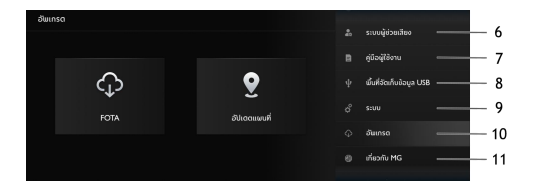

- ระบบผู้ช่วยเสียง
- 7. คู่มือผู้ใช้งาน
- 8. พื้นที่จัดเก็บข้อมูล USB
- 10. อัพเกรด
- 11. เกี่ยวกับ MG

### ບລູທູຮ

| ບລູກູຣ        | itta 📃 🔵 |                  |
|---------------|----------|------------------|
|               |          | 11285            |
| MG ISMARTDBF5 |          |                  |
|               |          |                  |
|               |          |                  |
|               |          | เสียง            |
|               |          | หน้าจอแสดงมล     |
|               |          | 020              |
| 771E1E3D:4346 |          |                  |
|               |          | ระบบผู้ช่วยเสียง |
|               |          |                  |

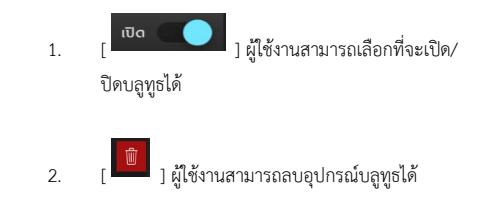

#### ภาษา

คุณสามารถเลือกภาษาไทยหรือภาษาอังกฤษเป็นภาษาระบบได้

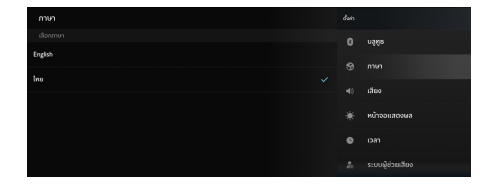

## เสียง

### 1. สนามเสียง

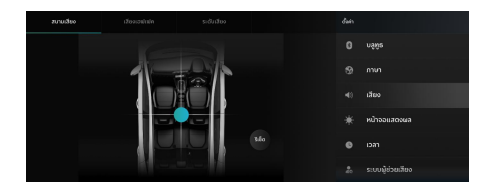

- แตะ " 🚺 " เพื่อปรับตำแหน่งจุดศูนย์กลางของสนามเสียง
- แตะปุ่มรีเซ็ตเพื่อรีเซ็ตตำแหน่ง

## 2. เสียงเอฟเฟค

คุณสามารถตั้งค่าโหมดเสียงตามที่ต้องการ

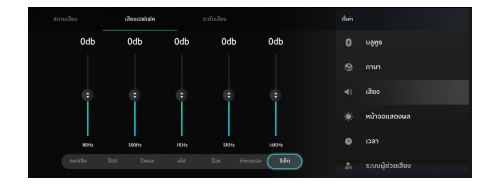

## 3 ระดับเสียง

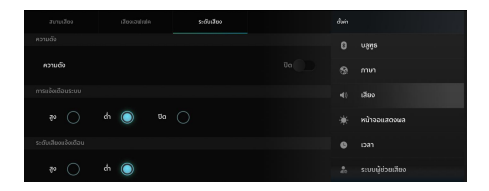

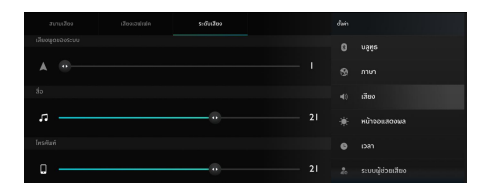

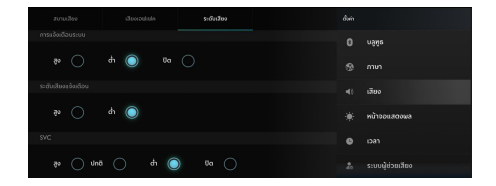

• SVC

การชดเชยเสียงตามความเร็วมี 3 ระดับ: ต่ำ ปกติ และสูง เลือกระดับที่ต้องการ หรือปิดการทำงาน

## ระดับเสียงแจ้งเตือน

ระดับเสียงแจ้งเตือนมีอยู่ 2 ระดับ: ต่ำและสูง

### การแจ้งเตือนระบบ

การแจ้งเตือนระบบมีอยู่ 2 ระดับ: ต่ำและสูง เลือกระดับที่ต้องการ หรือปิดการทำงาน

### ระดับเสียง

สามารถปรับระดับเสียงเพื่อชดเชยความบกพร่องของเสียงทุ้ม และเสียงแหลมขณะอยู่ที่ระดับเสียงต่ำ

### โทรศัพท์

แตะเพื่อปรับระดับเสียงโทรศัพท์

• เสียงพูดของระบบ

แตะเพื่อปรับระดับเสียงของระบบสั่งการด้วยเสียงและระบบน ำทาง

**สื่อ** แตะเพื่อปรับระดับเสียงสื่อ

### หน้าจอแสดงผล

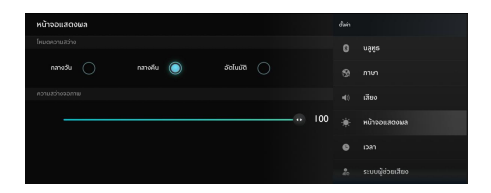

- แตะ [หน้าจอแสดงผล]
   เพื่อเข้าอินเตอร์เฟสการตั้งค่าหน้าจอแสดงผล จากนั้นคุณก็จะสามารถตั้งค่าหน้าจอในอินเตอร์เฟสตามความ ต้องการของคุณ
- ความสว่างจอภาพ:
   แตะและลากเคอร์เซอร์เพื่อปรับความสว่างของหน้าจอ
- โหมดความสว่าง: คุณสามารถเลือก [อัตโนมัติ] [กลางวัน] หรือ
   [กลางคืน] เพื่อปรับความสว่างของหน้าจอตามความต้องการ

| เวลา                  | * | หน้าจอะสองมล             |
|-----------------------|---|--------------------------|
| ตั้งท่าเวลา           |   |                          |
| เลือกเขตเวลาอัตโนมัติ |   | ระบบผู้ช่วยเสียง         |
| แต่เวลา               |   | คู่มีอนู้ใช้งาน          |
| ซังก่าวันที่          |   | ขึ้นที่จัดเก็บข้อมูล USB |
| ตั้งก่าเวลา           |   |                          |
|                       | Φ | ວັພາກຣດ                  |

- รูปแบบเวลา เลือกรูปแบบเวลา 12 ชั่วโมงหรือรูปแบบเวลา
   24 ชั่วโมงตามความต้องการหรือความชอบของคุณ
- เขตเวลาอัตโนมัติ: เปิด/ปิดการใช้งานเขตเวลาอัตโนมัติ
- วันที่และเวลา: กำหนดวันและเวลาของระบบด้วยตนเอง
- เขตเวลา: เลือกเขตเวลาด้วยตนเอง

# คู่มีอผู้ใช้งาน

คุณสามารถเลือกส่วนที่คุณต้องการอ่าน

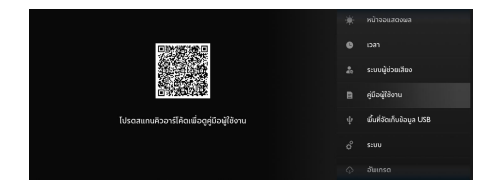

# พื้นที่จัดเก็บข้อมูล USB

ดูรายละเอียดของพื้นที่จัดเก็บข้อมูล USB

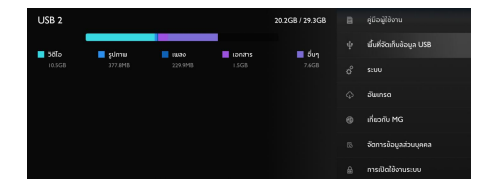

#### รະບບ

แตะ [การตั้งค่า] เพื่อเข้าอินเตอร์เฟสการตั้งค่าระบบ ซึ่งคุณสามารถดูและตั้งค่าสภาพพื้นฐานและฟังก์ชันของระบบ

## [รีเซ็ต]: แตะเพื่อคืนค่าโรงงาน/ระบบ/รถยนต์

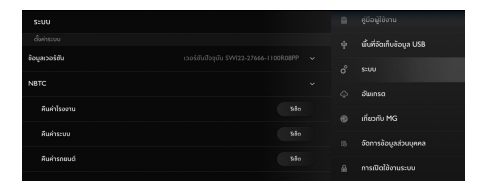

# [ข้อมูลเวอร์ชัน]: แตะเพื่อดูรายละเอียด

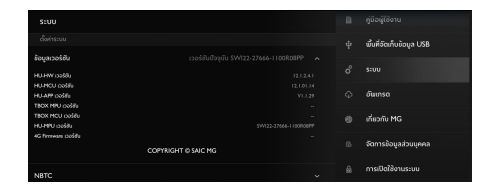

## อัพเกรด

คุณสามารถเลือกอัปเดตระบบของคุณได้หากมีเวอร์ชันใหม่ให้อัปเดต

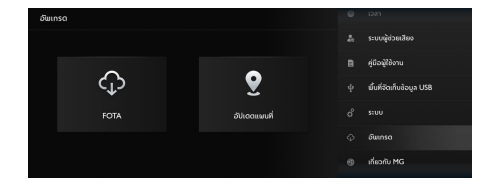

# เกี่ยวกับ MG

สามารถอ่านนโยบายความเป็นส่วนตัวและเงื่อนไขการใช้บริการ

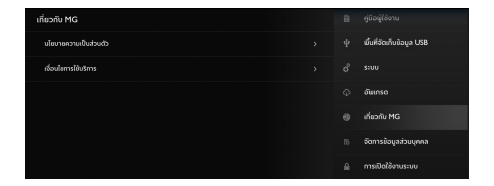

# ตั้งค่ารถยนต์

# ตั้งค่ารถยนต์

โปรดแตะที่การตั้งค่ารถยนต์ในเมนูเพื่อเข้าสู่หน้าการตั้งค่ารถยนต์

## ระบบไฟรถ

แตะที่ระบบไฟรถเพื่อเข้าหน้าการตั้งค่าไฟรถและทำการตั้งค่าไฟรถ

## ไฟส่องทางเข้าบ้าน

แตะเพื่อกำหนดระยะเวลาการเปิดไฟไว้หลังจากดับเครื่องยนต์และล็อ ครถแล้ว

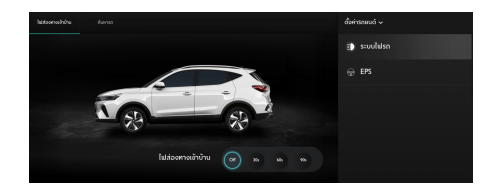
#### ค้นหารถ

เมื่อใช้ฟังก์ชันค้นหารถในการไปขึ้นรถ รถจะทำการระบุตำแหน่ง

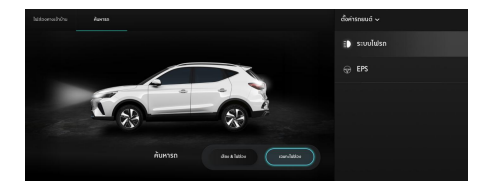

#### พวงมาลัยเพาเวอร์ไฟฟ้า (EPS)

แตะ EPS เพื่อเข้าสู่หน้าการตั้งค่า EPS เพื่อตั้งค่า EPS เลือกน้ำหนักพวงมาลัยที่เหมาะสมจากตัวเลือก

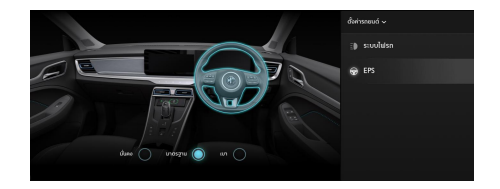

แอปพลิเคชันนำทางออกแบบมาเพื่อให้การนำทางที่ใช้งานง่ายและสะ ดวกสำหรับการขับขี่ประจำวันของคุณ ระบบนำทางแบบครบวงจรจะนำมาซึ่งประสบการณ์ในรถที่น่าเชื่อถือ ที่สุดและบริการคลาวด์ที่แข็งแกร่ง โดยมีเส้นทางที่เชื่อถือได้และข้อมูลเกี่ยวกับสภาพการจราจรในปัจจุบัน เพื่อให้คุณทราบว่าจะเกิดอะไรขึ้นระหว่างทาง ระบบทำงานจะมีประสิทธิภาพสูงสุดเมื่อใช้งานร่วมกับบริการคลาวด์ แต่ยังสามารถได้รับการนำทางที่ราบรื่นและเต็มรูปแบบเมื่อไม่สามารถเ ชื่อมต่อคลาวด์ได้

## การเปิดใช้งานแอปพลิเคชันนำทาง

แตะไอคอนระบบนำทางบนหน้าจอแสดงผลหลักเพื่อเปิดใช้งานแอปพ ลิเคชันนำทาง

โดยจะมีการแนะนำผลิตภัณฑ์เมื่อใช้งานแอปพลิเคชันนำทางเป็นครั้งแ

รก

## หน้าจอหลักของระบบนำทาง

ข้อมูลการนำทางจะแสดงแบบเต็มจอบนหน้าจอกลางเพื่อแสดงแผนที่ แบบโต้ตอบขนาดใหญ่และมีการบอกทิศทางที่ชัดเจน ซึ่งสามารถดูได้อย่างง่ายดายจากที่นั่งผู้ขับ

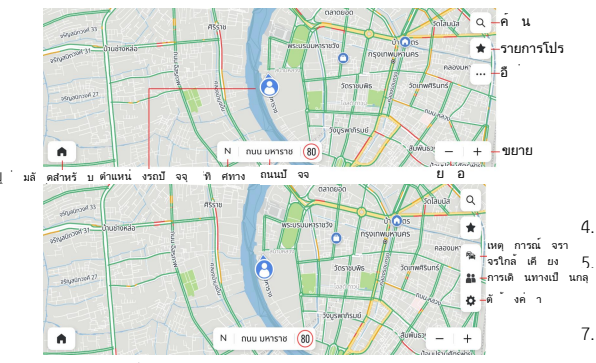

โหมดการขับขี่แบบอิสระ

- 1. ปุ่มค้นหา แตะปุ่มแว่นขยายเพื่อเปิดช่องค้นหา
- ปุ่มรายการโปรด แตะปุ่มรายการโปรดเพื่อเข้าถึงรายการ POI ที่คุณบันทึกไว้ รวมถึงที่อยู่บ้าน/ที่ทำงาน
- ปุ่มอื่น ๆ แตะปุ่มนี้เพื่อใช้งานฟังก์ชันการนำทางอื่น ๆ
  - ปุ่มตั้งค่า ปรับการตั้งค่าต่าง ๆ ของระบบนำทาง
  - ปุ่มเหตุการณ์จราจรใกล้เคียง -
    - เปิดรายการเหตุการณ์จราจรแบบเรียลไทม์เพื่อรับรู้สภ าพการจราจรรอบรถของคุณได้ดีขึ้น
  - แสดงระยะทางที่สามารถขับได้ด้วยไฟฟ้า แตะเพื่อแสดงพื้นที่ที่สามารถขับไปถึงได้บนแผนที่ตาม ระดับแบตเตอรี่ปัจจุบัน
     ปุ่มย่อ/ขยาย - สามารถขยายหรือย่อมุมมองแผนที่
     ทิศทาง CVP - ทิศทางที่รถของคุณกำลังมุ่งไป
     ป้ายถนนปัจจุบัน - ช่วยให้คุณรับรู้ชื่อของถนนปัจจุบัน
     ไอคอน CVP - ตำแหน่งรถของคุณบนแผนที่

## การค้นหา

เลือก วิธีที่ชื่นชอบ เพื่อทำการค้นหาจุดหมายปลายทางในช่องค้นหา ค้นหาสถานที่ชือปปิ้งและร้านอาหารโดยใช้หมวดหมู่ POI หรือค้นหาว่ามีอะไรอยู่ในพื้นที่โดยเพียงแค่เลื่อนดูแผนที่ คุณสามารถค้นหาสิ่งที่ต้องการได้อย่างรวดเร็วด้วยวิธีการค้นหาที่สะดว กและหลากหลาย

### ช่องค้นหา

ไม่ว่าคุณจะอยู่ที่ใด

คุณสามารถค้นหาสิ่งที่ต้องการได้ตลอดเวลาผ่านช่องค้นหาโดยอาศัยร ายการค้นหาจำนวนมาก

ซึ่งจะได้รับคำแนะนำที่เกี่ยวข้องขณะป้อนข้อมูลเพื่อช่วยค้นหาสิ่งที่ต้อ งการได้เร็วยิ่งขึ้น

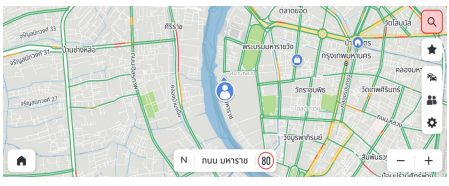

แตะไอคอนค้นหา

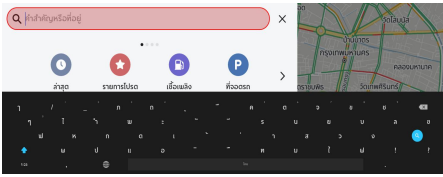

. ป้อนข้อมูลด้วยแป้นพิมพ์

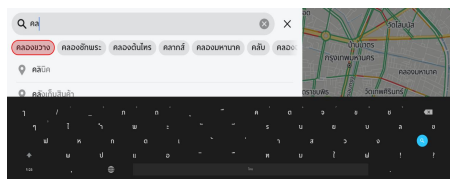

เลือกจากคำแนะนำอัตโนมัติ

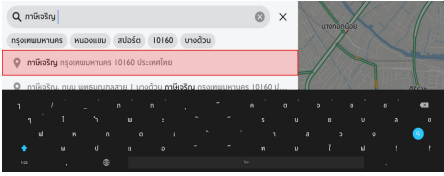

เลือกจากผลการค้นหา

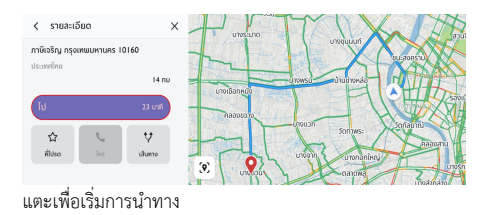

## การค้นหาด้วยการป้อนข้อมูลด้วยเสียง

แตะปุ่มคำสั่งเสียงบนพวงมาลัย ระบบนำทางจะฟังคำสั่งเสียงของคุณเพื่อช่วยค้นหาขณะขับรถโดยไม่ต้ องใช้มือบังคับ สามารถค้นหาที่อยู่หรือจุดที่น่าสนใจด้วยเสียงพูด เพื่อให้ผู้ขับใส่ใจกับการขับขี่ โปรดดูที่ "คำสั่งเสียงที่ใช้บ่อย"

## การค้นหาจากล่าสุด

สามารถค้นพบจุดหมายปลายทางที่เคยไปมาก่อนหน้านี้อย่างรวดเร็ว โดยแตะช่องค้นหาแล้วแตะ "ล่าสุด" เลือก POI หรือที่อยู่จากจุดหมายปลายทางก่อนหน้าแล้วเริ่มขับรถ

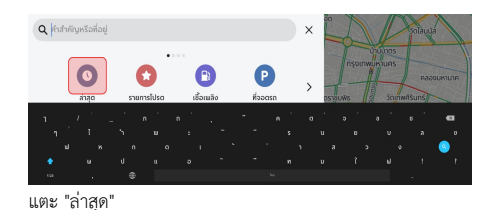

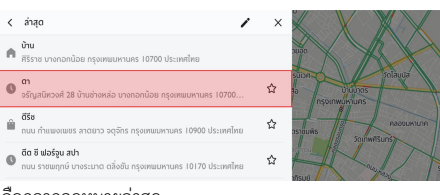

## เลือกจากจุดหมายล่าสุด

## การค้นหาจากรายการโปรด

ไม่พลาดสถานที่ที่คุณชอบ

สามารถเก็บจุดหมายปลายทางที่คุณชอบและเข้าถึงได้อย่างง่ายดายจา กหน้าจอหลักหรือหน้าจอค้นหา

โดยไม่ต้องค้นหาและป้อนข้อมูลอีกต่อไป—

เพียงแค่แตะไม่กี่ครั้งแล้วเดินทางได้

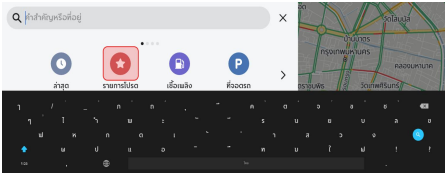

แตะ "รายการโปรด"

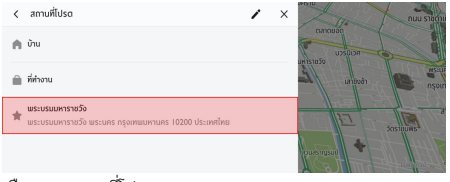

เลือกจากสถานที่โปรด

## การค้นหาจากหมวดหมู่ POI

สามารถค้นดูรายการคำแนะนำที่เกี่ยวข้องได้อย่างรวดเร็วโดยไม่ต้องป้ อนรายละเอียดใดๆ

สามารถเข้าถึงรายการคำแนะนำในบริเวณใกล้เคียงสำหรับหมวดหมู่ POI ยอดนิยมเพียงปลายนิ้วสัมผัส

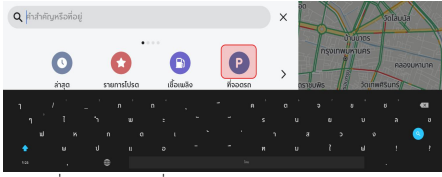

เลือกหนึ่งหมวดหมู่ – ที่จอดรถ

| 1  |
|----|
| กค |
| +  |
| 1  |
|    |

## เลือก "ที่จอดรถทั้งหมด"

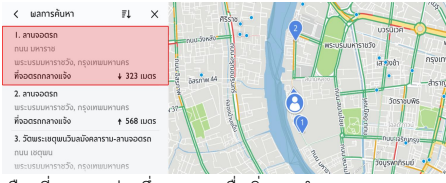

เลือกที่จอดรถแห่งหนึ่งและแตะเพื่อเริ่มการนำทาง

## การค้นหาจาก MG Smart Life Online Services

MG ร่วมมือกับพันธมิตรผู้ให้บริการในท้องถิ่นที่ดีที่สุด เพื่อให้ความช่วยเหลือเกี่ยวกับไลฟ์สไตล์ที่ทันสมัยที่สุด รวมถึงสถานีชาร์จ EV ร้านอาหาร โรงแรมและผู้จำหน่ายรถยนต์เอ็มจี

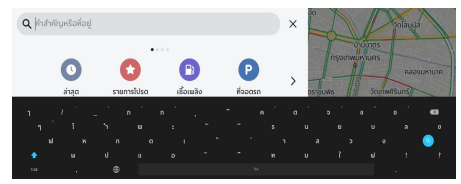

MG Smart Life Contents

### แสดง POI บนแผนที่

ไม่ต้องค้นหารายละเอียดจุดหมายจากหลายๆ แอป เพราะทั้งหมดนี้สามารถแสดงอยู่ในหน้าเดียวได้อย่างสะดวกสบาย ระบบนำทางจะแสดงร้านกาแฟ ร้านอาหาร และอื่น ๆ ที่ใกล้ที่สุดบนแผนที่แบบโต้ตอบเสมอ เลือกหมวดหมู่ POI ที่สำคัญที่สุดจากเมนู "Options (ตัวเลือก)" และจะเห็นหมวดหมู่เหล่านี้บนแผนที่เสมอไม่ว่าคุณจะอยู่ที่ใด

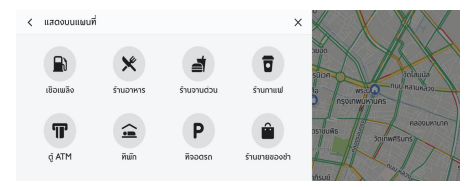

หมวดหมู่ POI

#### การจราจร

 ในมุมมองแผนที่ แตะไอคอน (พื่อเข้าสู่การตั้งค่าการจราจร
 จากนั้น เปิดฟังก์ชัน "เปิดการจราจร"
 คุณจะสามารถรับรู้สภาพการจราจรที่อัปเดตตามเวลาจริงและเหตุการ ณ์จราจรรอบรถได้เสมอ
 การจราจรจะได้รับการตรวจสอบและอัปเดตอยู่ตลอดเวลาระหว่างการ
 ขับรถ เพื่อให้ผู้ขับทราบสภาพการจราจรข้างหน้า
 มีสภาพการจราจรล่าสุดสำหรับถนนฟรีเวย์ ถนนสายหลัก ถนนเล็กและเส้นทางที่มีประสิทธิภาพสูงสุดให้เลือก
 ทั้งหมดนี้คำนวณตามเวลาจริง

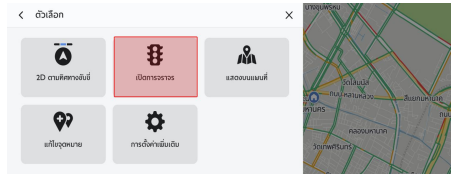

เปิด/ปิดการจราจร

## บริเวณใกล้เคียง

แตะไอคอน in ก่อน จากนั้นแตะไอคอน ในหน้าจอหลักของระบบนำทาง คุณจะสามารถค้นหาในเส้นทางหรือบริเวณใกล้เคียงเพื่อวางแผนการเ ดินทางถ่วงหน้า

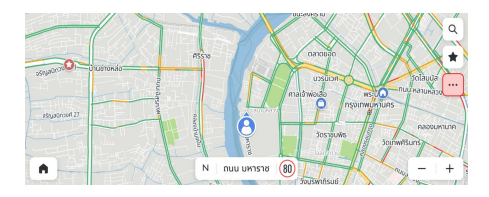

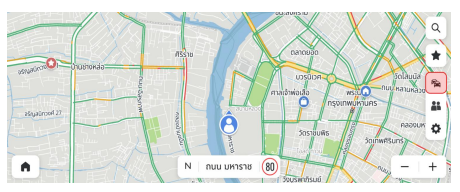

การจราจร

| <     | บริเวณใกล้เคียง                                                   | TI ×     |                                                       |
|-------|-------------------------------------------------------------------|----------|-------------------------------------------------------|
| ٥     | <b>การจราจรติดขัต</b><br>ขน หางพิเศษเฉลิมมหานคร สะเขานย้ามท่าเรือ | → 6.7 nu |                                                       |
| ٥     | <b>การจราจรติดขีด</b><br>บน ทางพิเศษเฉลิมมหานคร สะเขานจ้ามกำเรือ  | → 6.8 nu | เล <u>พระบคร</u> ก <u>มม หลายหล</u><br>กรุงเทพย์หายกร |
| ٥     | <b>การจราจรติดขัด</b><br>บน ทางพิเศษเฉลิมมหานคร สะเขานจ้ามกำเรือ  | → 6.8 nu | asibuits Sourieris                                    |
| •     | การอราจร                                                          | ¥ 7.8 nu | visual august                                         |
| บริเว | ณใกล้เคียง                                                        |          |                                                       |

2.

## การนำทางแบบแอคทิฟ (Active Guidance)

หน้าจอจะแสดงคำแนะนำแบบ turn-by-turn ที่ชัดเจนและเข้าใจง่าย และส่งเสียงคำแนะนำผ่านลำโพงของรถยนต์เพื่อให้คุณทราบว่าต้องไป ที่ใด

คำแนะนำที่เข้าใจง่ายจะช่วยให้คุณทราบว่าควรเลี้ยวไปทางใดและเมื่อ ใด เพื่อช่วยลดความเครียดในการขับรถ

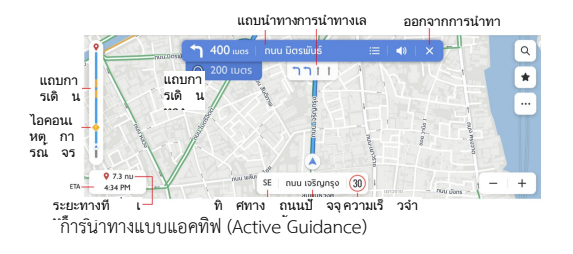

- แถบนำทาง (สัญญาณเตือนการเลี้ยว) -สัญญาณเตือนนี้จะช่วยให้คุณเข้าใจอย่างชัดเจนสำหรับการเลี้ย งถัดไป รวมถึงประเภทของการเลี้ยว ระยะทางไปถึงจุดเลี้ยว และชื่อของถนนที่คุณจะไปต่อหลังจากผ่านจุดเลี้ยว
  - การนำทางเลน -คุณกังวลว่าจะใช้เลนใดเพื่อการเลี้ยวถัดไปหรือไม่ คุณสามารถลองใช้เครื่องมือนำทางเลนที่มีประโยชน์และแม่นย ำนี้ ให้เดินทางตามเลนที่ไฮไลต์เพื่อการดำเนินการที่ถูกต้องต่อไป
- ความเร็วจำกัด คุณกังวลว่าจะขับรถเร็วเกินกำหนดหรือไม่ ระบบนำทางจะส่งสัญญาณเตือนความเร็วจำกัดที่แม่นยำสำหรั บถนนปัจจุบันโดยไม่ต้องกังวลใจ

- ETA และระยะทางที่เหลือในการเดินทาง -หากคุณต้องการทราบระยะทางและระยะเวลาไปถึงจุดหมาย ส่วนนี้จะให้ข้อมูลทั้งหมดเกี่ยวกับการเดินทางที่คุณต้องการทร าบ
- แถบการเดินทางและไอคอนเหตุการณ์จราจร -แถบอะนาล็อกจะแสดงสถานะการจราจรแบบเรียลไทม์ตลอด การเดินทาง สีน้ำเงินหมายถึงการจราจรที่คล่องตัว สีเหลืองและสีแดงหมายถึงการจราจรที่ติดขัดและการจราจรที่ ติดขัดอย่างรุนแรง ไอคอนที่แตกต่างกันบนแถบนี้แสดงว่ามีเหตุการณ์จราจรเกิดขึ้
  - นข้างหน้าเส้นทางของคุณ คุณสามารถเตรียมการก่อนได้

## หลีกเลี่ยงถนนบางช่วง

ในโหมดการนำทางแบบแอคทิฟ:

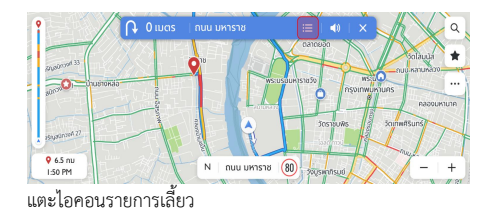

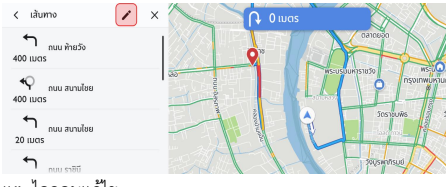

แตะไอคอนแก้ไข

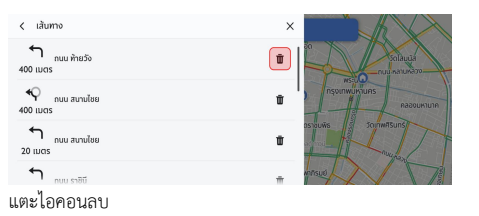

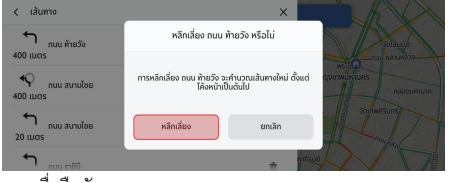

แตะเพื่อยืนยัน

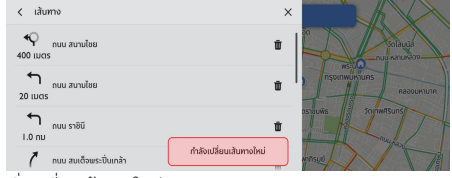

เริ่มเปลี่ยนเส้นทางใหม่

## การเพิ่ม/แก้ไขจุดแวะ

กรณีต้องการแวะพักระหว่างทาง การแวะพักระหว่างทางเป็นเรื่องง่ายมาก สามารถเพิ่มจุดแวะบนเส้นทางของคุณหรือใกล้กับจุดหมายปลายทาง จากนั้นระบบนำทางจะกำหนดเส้นทางใหม่ให้คุณ โดยไม่จำเป็นต้องค้นหาเส้นทางการขับขี่สำหรับแต่ละจุดหมาย เมื่อไปถึงจุดแวะ ระบบจะนำทางไปยังจุดหมายถัดไปโดยอัตโนมัติโดยไม่ต้องป้อนข้อมูลเ

พิ่มเติมใดๆ 1. ร.....

ในโหมดการนำทางแบบแอคทิฟ:

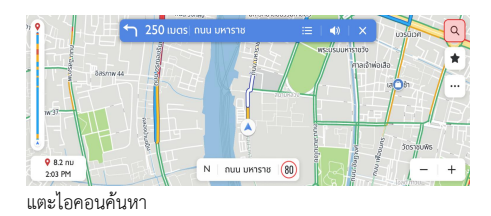

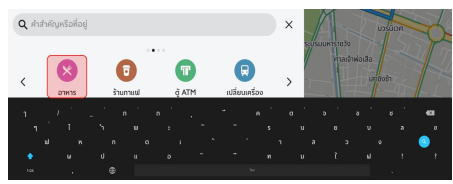

ป้อนหรือเลือกจุดหมาย – เลือก "อาหาร"

| < อาหาร  | 5                |                                  |                | × | USUDA                                    |
|----------|------------------|----------------------------------|----------------|---|------------------------------------------|
|          | 8<br>060A0<br>50 | ະ<br>ເວເຢັຍຕະວັນວວກ<br>ເວັຍທີ່ດີ | ເຊັ່ປຸ່ມແລະຮູຮ | > | รมรมเการาชวง<br>กาลเข้าพ่อเสือ<br>เสขอปก |
| อาหารทั้ | ้งหมด            |                                  |                |   |                                          |
| ร้านอาห  | ns               |                                  |                |   | So Joshuks                               |
| ร้านจาน  | ດ່ວນ             |                                  |                |   |                                          |
|          | -                |                                  |                |   |                                          |

เลือก "บารบีคิว"

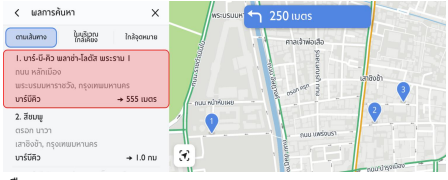

เลือก POI

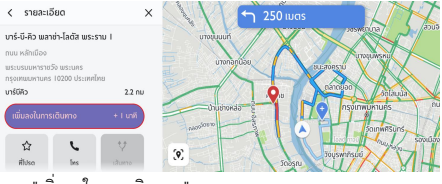

แตะ "เพิ่มลงในการเดินทาง"

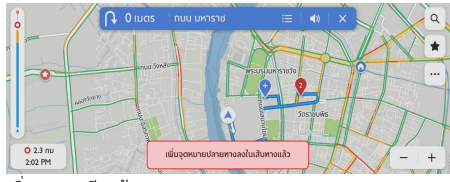

เพิ่มจุดแวะเรียบร้อย

## บัตรจุดหมายปลายทาง

ฟังก์ชันนี้ทำให้การไปที่ทำงานและการขับรถกลับบ้านทุกวันสะดวกยิ่ง ขึ้น

สามารถตั้งค่าบัตรจุดหมายปลายทางเพื่อใช้ฟังก์ชันการนำทางแบบวัน ทัชบนหน้าจอหลัก ไม่ว่าคุณจะอยู่ที่ใด

จะทราบเวลาการขับขี้โดยประมาณและตัวเลือกเส้นทางไปยังสถานที่ที่ สำคัญที่สุดสำหรับคุณเสมอ

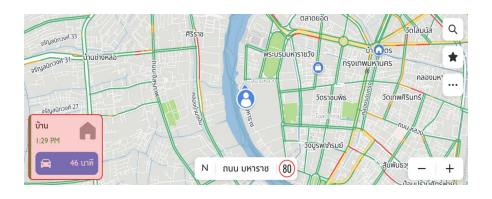

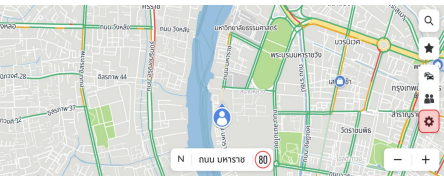

บัตรจุดหมายปลายทาง

คุณสามารถตั้งค่าจุดหมายปลายทางด้วยตนเองในหน้าจอหลักของระบ บน้ำทางตามขั้นตอนต่อไปนี้: แตะ " " , -> " " , -> " " , -> " " , -> " " , -> " " , -> " " , -> " " , -> " , ->

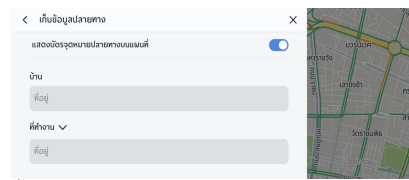

ตั้งค่าบัตรจุดหมายปลายทาง

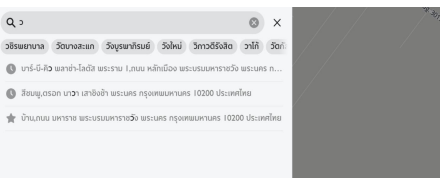

ป้อนข้อมูลจากแป้นพิมพ์หรือรายการโปรด

## ตัวเลือกและการตั้งค่า

แตะไอคอน 🛄 เพื่อเข้าสู่เมนู "ตัวเลือก" ซึ่งจะแสดงตัวเลือกต่อไปนี้:

- ทิศทางแผนที่
- เปิด/ปิดการจราจร
- แสดงบนแผนที่
- แก้ไขจุดหมาย
- การตั้งค่า EV
- การตั้งค่าเพิ่มเติม

## ทิศทางแผนที่

แตะไอคอนเพื่อเปลี่ยนประเภทแผนที่ จากนั้น ไอคอนและสัญลักษณ์จะอัปเดตตาม ซึ่งมีการตั้งค่าดังนี้:

- 3D หัวรถซี่ขึ้น: แผนที่ 3D แบบมุ่งหน้าขึ้น ในโหมดนี้
  ไอคอนตำแหน่งปัจจุบันจะมุ่งหน้าไปด้านบนเสมอ
  และแผนที่จะหมุนตาม
- 2D หัวรถซี้ขึ้น: แผนที่ 2D แบบมุ่งหน้าขึ้น ในโหมดนี้
  ไอคอนตำแหน่งปัจจุบันจะมุ่งหน้าไปด้านบนเสมอ
  และแผนที่จะหมุนตาม
- 2D ชี้ขึ้นทิศเหนือ: แผนที่ 2D แบบซี้ขึ้นทิศเหนือ ในโหมดนี้ เมื่อรถเลี้ยวข้ายและขวา ไอคอนตำแหน่งปัจจุบันจะเปลี่ยนทิศทางตาม ระบบอาจเปลี่ยนไปใช้แผนที่ 2D แบบซี้ขึ้นทิศเหนือโดยอัตโนมัติตามระดับการชูมของแผนที่ 2D แบบหัวรถซี้ขึ้นและแผนที่ 3D แบบหัวรถซี้ขึ้น

## เปิด/ปิดการจราจร

แตะเพื่อปิด/เปิดตัวเลือก" แสดงการจราจรบนแผนที่"

## แสดงบนแผนที่

คุณสามารถเลือกที่จะแสดงไอคอน POI อื่น ๆ บนแผนที่ของคุณ

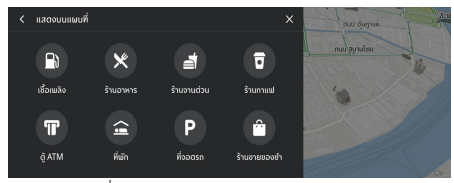

แสดงบนแผนที่

## แก้ไขจุดหมาย

โปรดดูที่ "การเพิ่ม/แก้ไขจุดแวะ"

## การตั้งค่าเพิ่มเติม

แตะ … และเลือก "การตั้งค่าเพิ่มเติม" เพื่อปรับฟังก์ชันต่อไปนี้ตามการตั้งค่าการนำทาง:

- บัตรจุดหมายปลายทาง
- การตั้งค่าแผนที่
- การตั้งค่าการนำทาง
- การตั้งค่าการแจ้งเตือน
- การจัดการประวัติ
- เกี่ยวกับ

## บัตรจุดหมายปลายทาง

โปรดดูที่ "บัตรจุดหมายปลายทาง"

## การตั้งค่าแผนที่

แตะเพื่อเลือกการตั้งค่าแผนที่พื้นฐานที่จะแสดง:

- สีของแผนที่ เลือกจากตัวเลือกสีแผนที่สามแบบ:
  - อัตโนมัติ: เลือก "อัตโนมัติ"
    เพื่อเปลี่ยนโหมดโดยอัตโนมัติตามสภาพแสง
  - o กลางวัน (สีอ่อน)
  - o กลางคืน (สีเข้ม)
- จุดสังเกต 3D (ค่าเริ่มต้น "เปิด") -การตั้งค่านี้สามารถเปิดหรือปิดได้ เมื่ออยู่ในสถานะเปิด ระบบจะแสดงจุดสังเกต 3D ทั้งหมดบนแผนที่ขณะชูมเข้าจากระดับ 5 ขึ้นไป
- สิ่งก่อสร้าง 3D (ค่าเริ่มต้น "ปิด") -การตั้งค่านี้สามารถเปิดหรือปิดได้ เมื่ออยู่ในสถานะเปิด ระบบจะแสดงสิ่งก่อสร้าง 3D ทั้งหมดบนแผนที่ขณะชูมเข้าจากระดับ 3 ขึ้นไป
- ความเร็วจำกัด (ค่าเริ่มต้น "เปิด") –

٠

| การตั้งค่านี้สามารถเปิดหรือปิดได้เพื่อควบคุมการแสดงข้อมูร | าค |
|-----------------------------------------------------------|----|
| วามเร็วจำกัด                                              |    |

## การตั้งค่าการนำทาง

แตะเพื่อเข้าถึงการตั้งค่าการนำทาง ซึ่งมีตัวเลือกดังนี้:

- ซูมอัตโนมัติ (ค่าเริ่มต้น "เปิด") -การตั้งค่านี้สามารถเปิดหรือปิดได้ เมื่ออยู่ในสถานะเปิด ระบบจะปรับการซูมแผนที่เป็นระดับการซูมที่เหมาะสมโดยอัต โนมัติเพื่อดูรายละเอียดที่เพียงพอเมื่อรถยนต์ใกล้ถึงจุดเลี้ยว หลังจากผ่านจุดเลี้ยว ระบบจะปรับระดับการซูมกลับสู่ระดับเดิมโดยอัตโนมัติ
- เส้นทางที่ต้องการ: เส้นทางมีให้เลือกสองรูปแบบ:
  เส้นทางที่เร็วที่สุดและเส้นทางที่เป็นมิตรกับสิ่งแวดล้อม "
  เส้นทางที่เร็วที่สุด" หมายถึงเส้นทางที่ใช้เวลาเดินทางน้อยที่สุด
  และ "เส้นทางที่เป็นมิตรกับสิ่งแวดล้อม"
  หมายถึงเส้นทางที่ประหยัดน้ำมันมากที่สุด
  - หลีกเลี่ยงเส้นทาง: เลือกลักษณะของถนนเพื่อหลีกเลี่ยงเส้นทาง เช่น:
    - o ทางหลวง

- o ถนนที่ยังไม่ได้ลาดยาง
- o เลนคาร์พูล
- o ท่าเรือข้ามฟาก
- o ถนนที่เก็บค่าผ่านทาง
- o อุโมงค์
- o พรมแดนของประเทศ
- เปลี่ยนเส้นทางใหม่โดยอัตโนมัติ:
  สามารถใช้ตัวเลือกต่อไปนี้เพื่อเปลี่ยนเส้นทางใหม่:
  - เปลี่ยนไปเป็นเส้นทางที่ดีกว่าโดยอัตโนมัติ หากระบบตรวจพบปัญหาการจราจรข้างหน้า
    จะคำนวณเส้นทางใหม่และเปลี่ยนเส้นทางใหม่ให้โดยอั ตโนมัติ
  - ถามก่อนเปลี่ยนเส้นทางใหม่ (ค่าเริ่มต้น "ถูกเลือก") -หากระบบตรวจพบปัญหาการจราจรข้างหน้า ระบบจะแสดงหน้าต่างป้อปอัพพร้อมรายละเอียดเกี่ยว กับปัญหา

และคุณสามารถเลือกที่จะเปลี่ยนเส้นทางหรือยกเลิกไ

- ด้
- ห้ามค้นหาเส้นทางที่ดีกว่า ระบบจะไม่ค้นหาเส้นทางที่ดีกว่า

## การตั้งค่าการแจ้งเตือน

แตะเพื่อเข้าสู่หน้าจอการตั้งค่าการแจ้งเตือน

- การแจ้งเตือนความปลอดภัยทางถนน แสดงการแจ้งเตือนความปลอดภัยทางถนนข้างหน้า
- การแจ้งเตือนกล้องตรวจจับการจราจร แสดงกล้องตรวจจับการจราจรข้างหน้า (อาจไม่สามารถใช้งานได้ทุกประเทศ)
- การแจ้งเตือนด่านเก็บค่าผ่านทาง แสดงด่านเก็บค่าผ่านทางข้างหน้า
- การแจ้งเตือนเหตุการณ์จราจร -แสดงเหตุการณ์จราจรข้างหน้า

## การจัดการประวัติ

แตะเพื่อเข้าสู่ตัวเลือกประวัติ ซึ่งมีตัวเลือกดังนี้:

- ลบจุดหมายล่าสุด แตะ X เพื่อลบจุดหมายล่าสุด
- ลบประวัติการค้นหา แตะ X เพื่อลบประวัติการค้นหา
- ลบรายการโปรด -ลบรายการโปรดทั้งหมดที่คุณบันทึกเพียงแตะครั้งเดียว

## เกี่ยวกับ

แตะเพื่อแสดงข้อมูลซอฟต์แวร์ เช่น:

- ข้อตกลงและเงื่อนไข
- คำชี้แจงสิทธิ์ส่วนบุคคล
- เวอร์ชันระบบน้ำทาง
- เวอร์ชันข้อมูลแผนที่
- วันหมดอายุของบริการเชื่อมต่อ

## การเดินทางเป็นกลุ่ม

## เกี่ยวกับฟังก์ชันการเดินทางเป็นกลุ่ม

การเดินทางเป็นกลุ่มช่วยให้คุณสามารถขับรถเป็นกลุ่มกับเพื่อน ครอบครัวหรือเพื่อนร่วมงานได้อย่างสะดวกสบาย การแชร์จุดหมายปลายทางของการเดินทางจะไม่ใช่เรื่องยากอีกต่อไป เพียงแค่สร้างกลุ่มใหม่หรือเข้ากลุ่มที่มีอยู่ ก็สามารถเพลิดเพลินกับการเดินทางได้

## การเปิดใช้งานโหมดการเดินทางเป็นกลุ่ม

ในโหมดการนำทางปกติ สามารถแตะปุ่ม "การเดินทางเป็นกลุ่ม" เพื่อเปิดใช้งานโหมดการเดินทางเป็นกลุ่มได้อย่างสะดวก

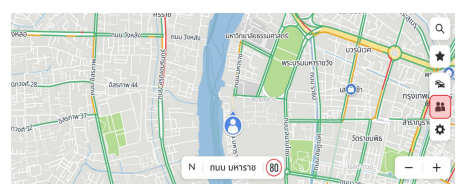

ในโหมดนี้ คุณสามารถสร้างกลุ่ม เข้ากลุ่มอื่นหรือเข้ากลุ่มก่อนหน้านี้อีกครั้ง และยังสามารถแสดงตำแหน่งของสมาชิกกลุ่มบนแผนที่ได้

## การสร้างทีมการขับรถใหม่

แตะ "สร้างทีมใหม่" เพื่อเริ่มสร้างทีมใหม่

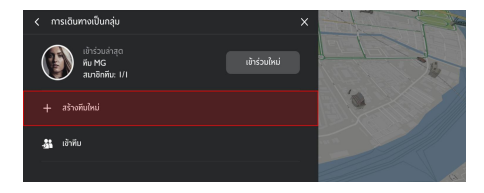

สามารถเปลี่ยนชื่อทีมและเวลาการลบทีมหรือใช้ค่าเริ่มต้น แตะ "สร้าง" อีกครั้งเพื่อสร้างทีมใหม่

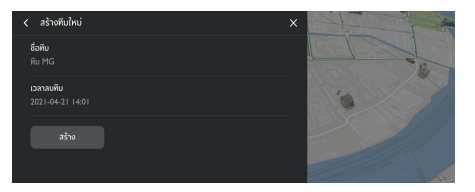

## เข้าทีมอื่น

หากต้องการเข้าทีมอื่นที่สร้างโดยคนอื่น เพียงแค่แตะปุ่ม "เข้าทีม" จากนั้น ใส่รหัส PIN ที่ถูกต้องของทีม

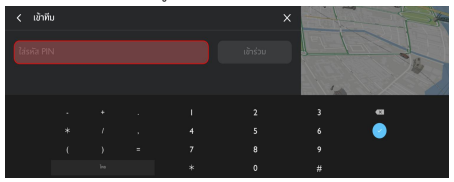

## เข้าทีมก่อนหน้านี้

หากจำเป็นต้องเข้าทีมก่อนหน้านี้ สามารถแตะปุ่ม "เข้าอีกครั้ง" ถัดจากข้อมูลทีมก่อนหน้านี้ และต้องใส่รหัส PIN ของทีมก่อนหน้านี้ด้วย

### ค้นหาตำแหน่งของสมาชิกตามเวลาจริง

หากต้องการทราบตำแหน่งของสมาชิก สามารถค้นหาบนแผนที่ของคุณ และแผนที่จะแสดงตำแหน่งแบบเรียลไทม์ของสมาชิกที่ออนไลน์อยู่

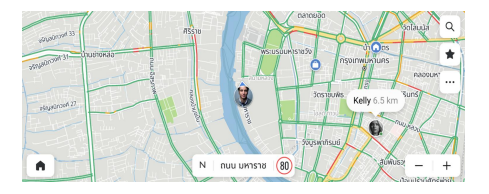

## แสดงข้อมูลทีม

คุณสามารถดูไอคอนและชื่อของสมาชิกกลุ่มบนหน้าแสดงข้อมูลทีม

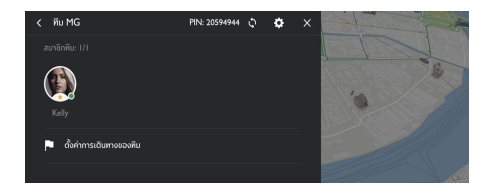

# หากคุณเป็นเจ้าของพีม สามารถแตะปุ่มการตั้งค่า เพื่อแก้ไขข้อมูลพีมอีกครั้ง คุณยังสามารถเลือกที่จะแสดงตำแหน่งแบบเรียลไทม์ของสมาชิกทีมบ นแผนที่หรือไม่

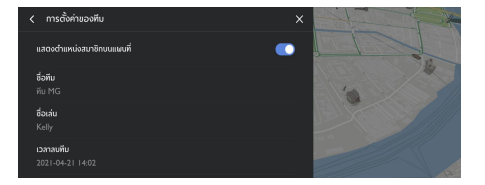

## แสดงข้อมูลสมาชิก

หากต้องการทราบข้อมูลเพิ่มเติมเกี่ยวกับสมาชิกทีม เพียงแค่แตะที่ไอคอนของสมาชิก จะแสดงข้อมูลติดต่อ รุ่นรถ สีรถและระยะทางระหว่างสมาชิกกับคุณ

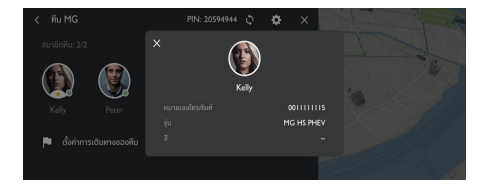

หากคุณเป็นเจ้าของทีม

คุณสามารถลบสมาชิกออกจากทีมปัจจุบันหรือตั้งสมาชิกเป็นเจ้าของใ หม่ได้ด้วยการแตะตัวเลือก

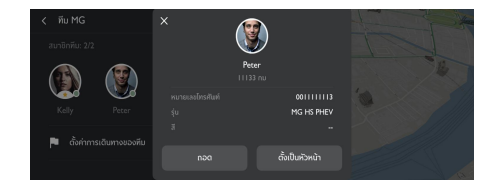

## การจัดการการเดินทางของทีม

สิ่งที่สำคัญที่สุดสำหรับทีมการขับรถคือการแบ่งปันความสนุกในการขับ ขี่ โปรดมั่นใจว่าเรามีวิธีที่สะดวกที่สุดในการบรรลุวัตถุประสงค์นี้ หากคุณเป็นเจ้าของทีม คุณสามารถแตะ "ตั้งค่าการเดินทางของทีม" เพื่อเพิ่มจุดหมายและจุดแวะ (มากสุด 3 จุด)

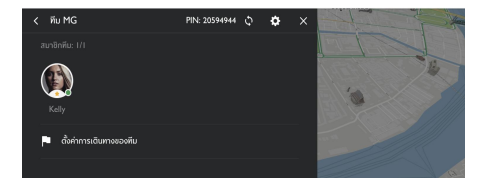

หลังจากวางแผนการเดินทาง แตะปุ่ม "ส่งให้ทีม" เพื่อแชร์การเดินทางนี้กับทีมของคุณ สมาชิกทีมของคุณจะได้รับแผนการเดินทางที่คุณตั้งไว้และเริ่มนำทางไ ปยังจุดหมายปลายทางและจุดแวะที่ตั้งไว้ล่วงหน้า

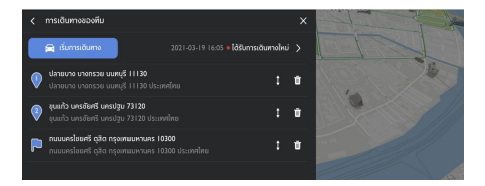

### การรับแผนการเดินทาง

หากคุณเป็นสมาชิกทีม คุณจะได้รับแผนการเดินทางที่แชร์เป็นครั้งคราว

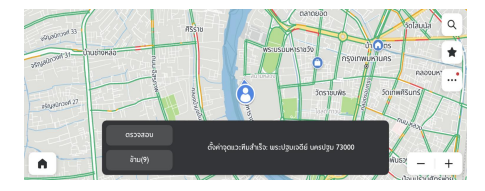

คุณสามารถแตะ "ตรวจสอบ"

เพื่อดูรายละเอียดการเดินทางทั้งหมดในหน้าการจัดการการเดินทางขอ งทีม หรือปิดและดูในภายหลัง โดยไม่ต้องกังวลว่าจะพลาดข้อความนี้ เพราะจะมีสัญญาณเตือนบนปุ่มการเดินทางเป็นกลุ่มเพื่อเตือนคุณตลอ ดเวลา

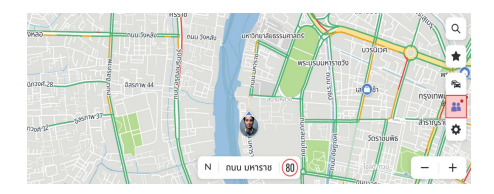

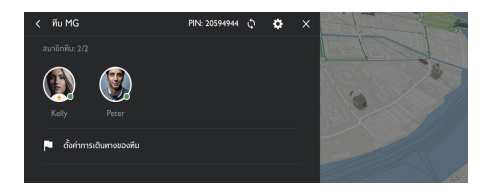

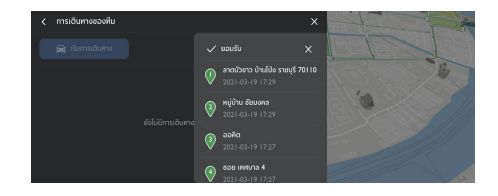

## การรับแผนการเดินทางใหม่

คุณสามารถเปรียบเทียบแผนการเดินทางของทีมที่ได้รับก่อนหน้านี้กับ แผนล่าสุดที่ได้รับจากเจ้าของทีมได้อย่างง่ายดาย เมื่อได้รับแผนการเดินทางใหม่ คุณจะเห็นไอคอนอัปเดตและเวลารับ

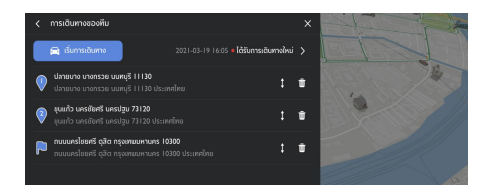

นอกจากนี้ คุณสามารถแตะ "ได้รับการเดินทางใหม่" เพื่อเปิดหน้าแสดงรายละเอียดการเดินทางเพื่อดูรายละเอียด เมื่อคุณพอใจกับแผนการเดินทางใหม่แล้ว คุณสามารถแตะ "ยอมรับ" เพื่อบันทึกทับแผนเดิมที่ได้รับ หรือแตะปุ่มปิดเพื่อละเว้น

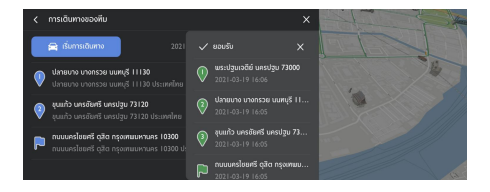
# คำถามที่พบบ่อย (FAQs)

# ข้อมูลแผนที่

ลักษณะโครงข่ายถนนรวมอยู่ในฐานข้อมูลแผนที่ของข้อมูลแผนที่ คุณลักษณะประกอบด้วยชื่อถนน ที่อยู่ถนน และข้อจำกัดในการเลี้ยว พื้นที่โดยละเอียดประกอบด้วยถนนสายหลัก ถนนเล็กและถนนในชุมชนทั้งหมด พื้นที่โดยละเอียดรวมถึงจุดที่น่าสนใจ (POI) เช่น ร้านอาหาร สนามบิน ธนาคาร โรงพยาบาล สถานีตำรวจ สถานีชาร์จ สถานที่ท่องเที่ยวและโบราณสถานทางประวัติศาสตร์ ฐานข้อมูลแผนที่อาจไม่รวมข้อมูลพื้นที่ไหม่หรือข้อแก้ไขฐานข้อมูลแผน ที่ที่เสร็จสิ้นหลังจากวาดแผนที่นี้ ในพื้นที่แผนที่โดยละเอียด ระบบนำทางจะให้การนำทางที่ครบสมบูรณ์

# โต้ตอบกับแผนที่

คุณสามารถโต้ตอบกับจอแสดงผลระบบนำทางได้โดยการแตะพื้นที่ต่า ง ๆ ของหน้าจอ หากต้องดูแผนที่ สามารถ:

- ขยายแผนที่:
  - o แตะ"+"
    - กางนิ้วชี้และนิ้วหัวแม่มือออก
  - แตะสองครั้งด้วยนิ้วมือเดียว
- ย่อแผนที่:
  - o แตะ"-"
  - ปล่อยให้นิ้วชี้และนิ้วหัวแม่มือเข้าหากัน
  - o แตะด้วยสองนิ้วมือ
- เลื่อนแผนที่:
  - ด ลากหนึ่งนิ้วมือไปทางซ้าย ขวา บนหรือล่าง
- หมุนแผนที่:
  - วางนิ้วหัวแม่มือและนิ้วชี้บนแผนที่แล้วหมุนทั้งสองไปท
     างข้ายหรือขวา

เปลี่ยนระหว่างมุมมอง 2D และ 3D:
 วางสองนิ้วมือบนแผนที่แล้วปัดขึ้นหรือลง

# การปิดเสียง

ในโหมดการนำทางแบบแอคทิฟ สามารถปิดเสียงเมื่อใช้งานระบบนำทาง แตะไอคอนลำโพงทางด้านขวา

#### การนำทางเลน

กรณีมีข้อมูลพร้อม แผนที่จะแสดงข้อมูลเลนของทางแยกข้างหน้า

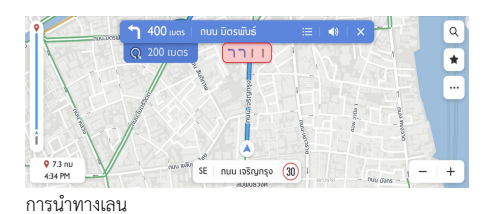

ระบบนำทาง

#### มุมมองทางแยก

เมื่อกำลังขับรถอยู่บนทางด่วนและเข้าใกล้ทางออก ภาพเลนจะแสดงบนหน้าจอ และรถยนต์จะต้องอยู่ในเลนนี้เพื่อทำการเลี้ยวถัดไป

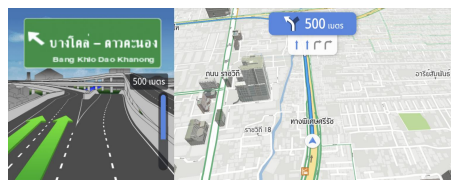

มุมมองทางแยก

# มุมมองจุดหักเลี้ยว

เมื่อรถยนต์ใกล้จะเลี้ยวและจุดเลี้ยวถัดไปจะปรากฏขึ้นอีกไม่นาน เมนูจุดหักเลี้ยวจะแสดงไว้ด้านล่างเมนูการเลี้ยวหลัก ระบบจะส่งเสียงเตือนการหักเลี้ยวเพื่อเตือนว่าจะมีการหักเลี้ยว

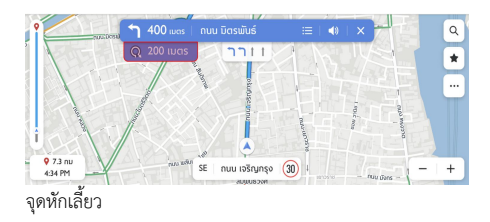

#### การซูมอัตโนมัติ

เมื่อกำลังจะเลี้ยว แผนที่จะซูมเข้าโดยอัตโนมัติเพื่อแสดงไอคอนรถยนต์และคำแนะนำถัด ไปเพื่อแสดงมุมมองที่ดีกว่าสำหรับการเลี้ยว หลังจากเลี้ยวเสร็จ ระบบจะกลับไปที่ระดับการซูมก่อนหน้า

## กรณีไม่มีเส้นทางที่ดีกว่า

ระหว่างการนำทางแบบแอคทิฟ หากระบบตรวจพบว่ามีอุบัติเหตุเกิดขึ้นข้างหน้า แต่ไม่มีเส้นทางที่ดีกว่า ระบบจะส่งเสียงเตือนและแสดงสัญญาณเตือนอย่างรวดเร็ว การทำงานนี้เกิดขึ้นเพียงครั้งเดียวต่อเหตุการณ์

#### รายการทางออกทางด่วน

แตะไอคอนทางออกที่ด้านขวาของชื่อถนนปัจจุบันด้านล่างแผนที่เพื่อเ ปิดรายการทางออก ไอคอนนี้จะแสดงเมื่อทางด่วนมีทางออกที่ชัดเจนเท่านั้น เมื่อขับรถบนถนนที่มีทางออกที่กำหนด คุณอาจสามารถใช้รายการทางออกได้ รายการทางออกจะแสดงจำนวนทางออก ระยะทางระหว่างตำแหน่งรถยนต์ปัจจุบันกับทางออก และจุดจอดรถที่อาจจะว่างอยู่และไปได้สะดวก เช่น สถานีซาร์จ ร้านอาหารและที่พักอาศัย

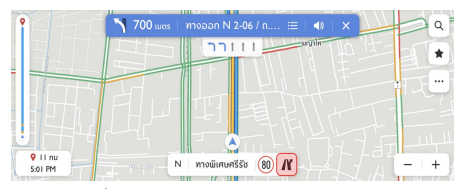

ทางออกทางด่วน

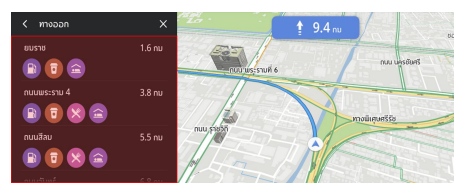

รายการทางออกทางด่วน

# สัญญาณเตือนเหตุการณ์จราจร

ระหว่างการนำทางแบบแอคทิฟและไม่แอคทิฟ ไอคอนสัญญาณเตือนเหตุการณ์จราจรและข้อมูลสภาพการจราจรจะแ สดงบนแผนที่

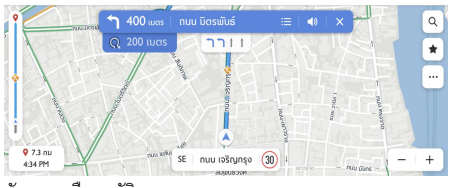

สัญญาณเตือนอุบัติเหตุ

# เมนูการเลี้ยวถัดไป

ในระหว่างการนำทางแบบแอคทิฟ ลูกศรเลี้ยว ระยะทางจากจุดเลี้ยว และชื่อถนนที่จะเลี้ยวเข้าสำหรับการเลี้ยวถัดไปจะแสดงในเมนู " การเลี้ยวถัดไป" ที่ด้านบนของแผนที่ เวลาโดยประมาณที่จะไปถึง (ETA)

ระยะทางถึงจุดหมายและสัญญาณการจราจรจะแสดงที่ด้านขวาของแ ผนที่

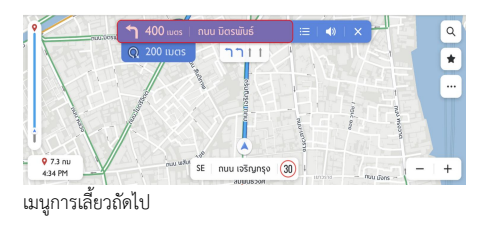

#### การปิดการนำทางและการเดินทางต่อ

แตะไอคอนยกเลิกที่มุมขวาบนเพื่อปัดการนำทางแบบแอคทิฟและ กลับไปที่การนำทางแบบไม่แอคทิฟ หากการนำทางแบบแอคทิฟถูกยกเลิกก่อนที่จะไปถึงจุดหมาย หน้าต่างป้อปอัพจะปรากฏขึ้นบนหน้าจอ คุณสามารถเลือกที่จะ " เดินทางต่อ" หรือไม่ หากการนำทางแบบแอคทิฟถูกยกเลิกก่อนหน้านี้ สามารถเดินทางต่อได้โดยแตะตัวเลือกในหน้าต่างป้อปอัพ " เดินทางต่อ"

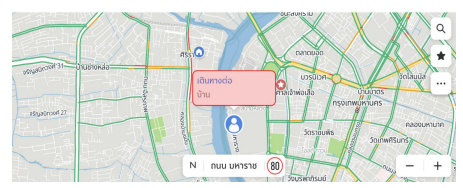

การปิดการนำทางและการเดินทางต่อ

## ตัวเลือกเส้นทาง

สามารถดูเส้นทางการขับขี่ที่แตกต่างกันได้สามเส้นทางและเวลาโดยปร ะมาณที่จะไปถึงจุดหมาย และเลือกเส้นทางที่คุณต้องการ ตัวเลือกเส้นทางของคุณจะพิจารณาการปิดถนนและสภาพการจราจรใ นปัจจุบันด้วย คุณไม่ต้องกังวลกับการปิดถนน การเปลี่ยนเส้นทางใหม่และการจราจรที่ไม่คาดคิด

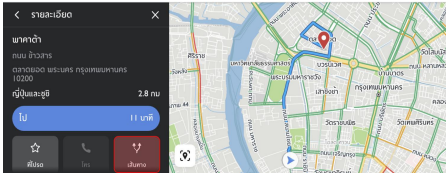

แตะเส้นทาง

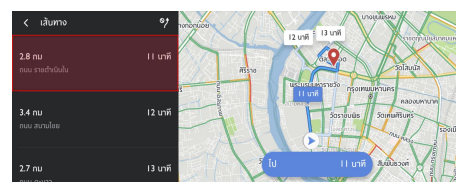

เลือกเส้นทาง

## ระบบนำทาง

# เพิ่มลงในที่โปรด

แตะไอคอนที่โปรดเพื่อเพิ่ม POI ปัจจุบันลงในที่โปรด

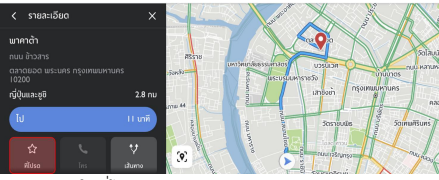

วิธีบันทึกลงในที่โปรด

# คำสั่งเสียงที่ใช้บ่อย

- ขยายแผนที่
- ย่อแผนที่
- เปลี่ยนเป็นโหมดการนำทาง
- ค้นหาโรงพยาบาล
- ค้นหาร้านอาหาร
- ตั้งค่าที่อยู่บ้าน
- ตั้งค่าที่อยู่ที่ทำงาน
- ค้นหาร้านอาหารตามเส้นทาง
- กลับบ้าน
- ไปที่ทำงาน
- ขยายแผนที่ให้ใหญ่สุด
- ยกเลิกเส้นทาง
- เปิดแผนที่

Apple CarPlay & EasyCon

#### Apple CarPlay

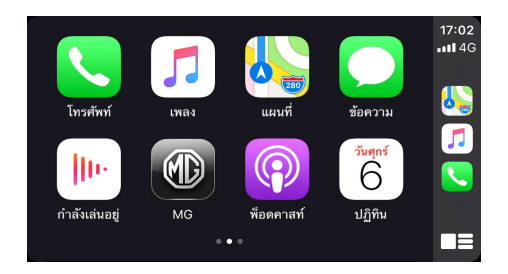

- เชื่อมต่อโทรศัพท์ iPhone กับระบบในรถยนต์โดยผ่านช่องเสียบ USB สำหรับ Apple CarPlay
- การใช้ CarPlay เชื่อมต่อโทรศัพท์ iPhone กับรถของคุณเป็นวิธีการเชื่อมต่อที่อัจฉริยะและปลอดภัย สามารถใช้ CarPlay เพื่อแสดงหน้าจอโทรศัพท์ iPhone บนหน้าจอภายในรถในระหว่างการขับรถ คุณสามารถขอเส้นทาง รับสาย/เรียกสาย รับส่งข้อความ และฟังเพลงได้ เพื่อให้คุณมีสมาธิในการขับรถ เพียงต้องเชื่อมต่อโทรศัพท์ iPhone ของคุณก็สามารถใช้งานได้
- ห้ามใช้โทรศัพท์มือถือในระหว่างการขับรถ เพื่อหลีกเลี่ยงอันตรายที่อาจเกิดขึ้น

 แตะ เพื่อกลับไปที่ระบบในรถยนต์จาก Apple CarPlay

- ปลดการเชื่อมต่อโทรศัพท์ iPhone เพื่อออกจาก Apple CarPlay
- ผู้ใช้งานต้องใช้สายดาต้าแท้ หากใช้สายดาต้าอื่น เราไม่สามารถรับประกันได้ว่าจะใช้งานฟังก์ชันได้อย่างปกติ

#### EasyCon

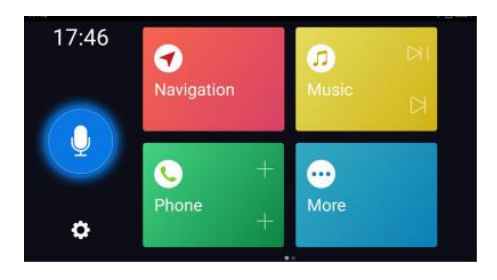

- เชื่อมต่อโทรศัพท์ Android
  - กับระบบในรถยนต์โดยผ่านช่องเสียบ USB สำหรับ EasyCon EasyCon บนรถยนต์ MG รองรับระบบ Android เท่านั้น
- EasyCon ได้รวมฟังก์ชันการนำทาง เล่นเพลง สั่งการด้วยเสียงและโทรศัพท์ ปัดไปด้านซ้ายเพื่อเข้าสู่หน้าถัดไปเพื่อดูแอปพลิเคชันเพิ่มเติม
- คุณสามารถใช้ปุ่มลัด (เล่น/หยุด/ถัดไป)
   เพื่อควบคุมแหล่งเพลงในขณะนั้น
   คุณสามารถกดปุ่มลัดของโมดูลโทรศัพท์เพื่อเพิ่มรายชื่อผู้ติดต่อ
   VIP และเรียกสายด่วน

สำหรับรถที่สามารถเชื่อมต่อกับอินเตอร์เน็ตได้ ผู้ใช้งานสามารถสั่งการรถผ่านแอปพลิเคชันมือถือได้ รวมถึงดูสถานะรถยนต์ วางแผนเส้นทางการเดินทาง ตรวจสอบตำแหน่งรถ จัดการข้อมูลรถ เป็นต้น

### การดาวน์โหลดแอปพลิเคชัน

ผู้ใช้งานสามารถดาวน์โหลดแอปพลิเคชันได้ด้วยสองวิธีต่อไปนี้:

- 1. สแกนคิวอาร์โค้ดเพื่อรับลิงก์ดาวน์โหลด
- 2. ดาวน์โหลดจากแอปสโตร์
  - สำหรับระบบปฏิบัติการ iOS ผู้ใช้งานสามารถค้นหาคำว่า "MG Thailand" ใน App Store และทำการดาวน์โหลดลงเครื่อง
  - สำหรับระบบปฏิบัติการ Android
     ผู้ใช้งานสามารถค้นหาคำว่า "MG Thailand" ใน
     Google Play Store และทำการดาวน์โหลดลงเครื่อง

หมายเหตุ: สำหรับระบบ iOS มือถือ ด้องเป็นระบบ iOS 12.0 หรือ iOS 12.0 ขึ้นไปจึงจะสามารถดาวน์โหลดและติดตั้งแอปพลิเคขันได้ หมายเหตุ: สำหรับระบบ Andriod มือถือ ด้องเป็นระบบ Android 6.0 หรือ Android 6.0 ขึ้นไป จึงจะสามารถดาวน์โหลดและติดตั้งแอปพลิเคขันได้

# ลงทะเบียนและลงชื่อเข้าใช้

อินเตอร์เฟสหลักของแอปพลิเคชัน

#### [ลงทะเบียน]

แตะ [เชื่อมต่อโดยใช้หมายเลขโทรศัพท์] ในอินเตอร์เฟสของแอปพลิเคชันเพื่อเข้าอินเตอร์เฟสการเข้าสู่ระบบ แตะ [สมัครตอนนี้ได้เลย] เพื่อเข้าสู่อินเตอร์เฟสการลงทะเบียน ผู้ใช้งานสามารถลงทะเบียนด้วยหมายเลขโทรศัพท์ได้

| ×                                 | • อทโายาโทย •                                       |
|-----------------------------------|-----------------------------------------------------|
|                                   | ยินดีต้อนรับสู่เอ็มจึ                               |
|                                   | ยังไม่มีบัญชี? <b>สมัครดอนนี้ได้เลย</b>             |
|                                   | บัญชี<br>+66 ป้อนหมายเลชโทรศัพท์                    |
| MG Thailand                       | รพัธผ่าน                                            |
|                                   | กรอกรพัสผ่าน                                        |
|                                   | สีมรพัสผ่าน                                         |
|                                   |                                                     |
|                                   | ເຫ້າສູ່ຈະນນ                                         |
| เชื่อมต่อ โดย ใช้หมายเลข โทรศัพท์ | 🔿 ขอมรับ ข้อตกละผู้ใช้งาน และ นโยบายความเป็นส่วนตัว |
|                                   |                                                     |
|                                   |                                                     |
|                                   |                                                     |
|                                   |                                                     |

# [เข้าสู่ระบบ]

หลังจากเสร็จสิ้นการลงทะเบียนบัญชีแล้ว ให้แตะ [เชื่อมต่อโดยใช้หมายเลขโทรศัพท์] ในอินเตอร์เฟสเพื่อเข้าอินเตอร์เฟสการเข้าสู่ระบบ ผู้ใช้งานสามารถเข้าสู่ระบบของแอปได้โดยการพิมพ์หมายเลขโทรศัพท์ และรหัสผ่าน

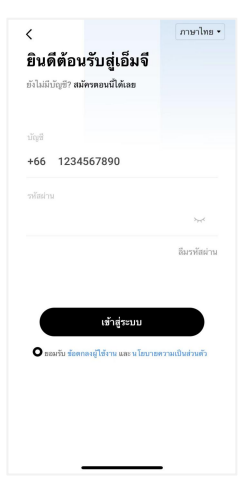

## หน้าโฮม

แตะไอคอน [MG] ที่ด้านล่างเพื่อเข้าสู่อินเตอร์เฟสหน้าโฮม

- ผู้ใช้งานสามารถดูสถานะรถยนต์ได้
- ผู้ใช้สามารถล็อคหรือปลดล็อครถจากระยะไกลได้
- ผู้ใช้งานสามารถเปิดระบบปรับอากาศล่วงหน้าได้จากระยะไกล ในวันที่อากาศร้อน
- ผู้ใช้งานสามารถค้นหารถยนต์ของตนได้อย่างรวดเร็วในลานจอ ดรถผ่านฟังก์ชัน "ค้นหารถยนต์"
- ผู้ใช้งานสามารถเลือกที่จะแสดงบริการสำหรับเจ้าของรถยนต์บ นหน้าโฮม

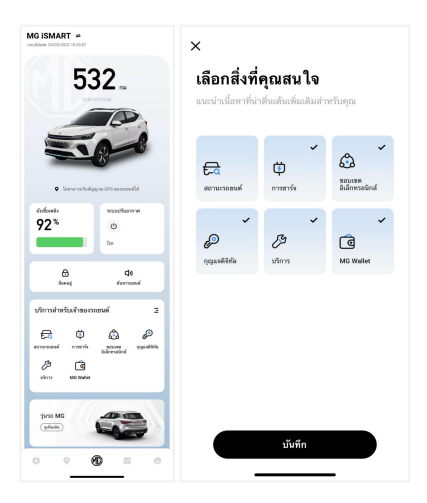

### การจัดการรถยนต์

แตะชื่อรถในหน้าโฮมของแอปเพื่อเข้าอินเตอร์เฟสการจัดการรถยนต์ ซึ่งจะแสดงข้อมูลของรถยนต์ที่ผู้ใช้งานได้ผูกข้อมูลไว้ หากผู้ใช้งานมีรถมากกว่าหนึ่งค้น ให้แตะไอคอน [+] ที่มุมขวาบน กรอกข้อมูลของรถที่จะเพิ่มตามที่ระบบกำหนดเพื่อทำการเพิ่มรถยนต์ หลังจากนั้น

ผู้ใช้งานก็จะสามารถเปลี่ยนเป็นรถที่ใช้ในปัจจุบันและทำการควบคุมร ถได้อย่างอิสระ

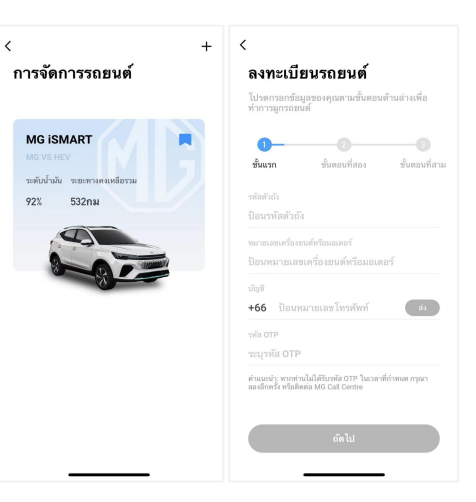

## รีโมทควบคุม

## เปิด/ปิด AC

- 1. แตะปุ่มเปิด/ปิดระบบปรับอากาศ
- กรอกหัสประจำตัวตามที่แอปแจ้งขึ้นมา หากรหัสประจำตัวผิดพลาด ให้พิมพ์อีกครั้ง
- เมื่อเซิร์ฟเวอร์ยืนยันรหัสประจำตัวสำเร็จแล้ว รถจะดำเนินการเปิด/ ปิดระบบปรับอากาศและแอปจะส่งข้อมูลกลับมา

หมายเหตุ: เมื่อเปิดระบบปรับอากาศ เครื่องยนต์จะสตาร์ทขึ้นแต่ไม่สามารถขับเคลื่อนรถยนต์ได้ เมื่อปิดระบบปรับอากาศ เครื่องยนต์จะหยุดทำงาน หมายเหตุ: หากรถไม่มีการใช้งานใดๆ ภายใน 10 นาที จะดับเครื่องยนต์และปิดระบบปรับอากาศ

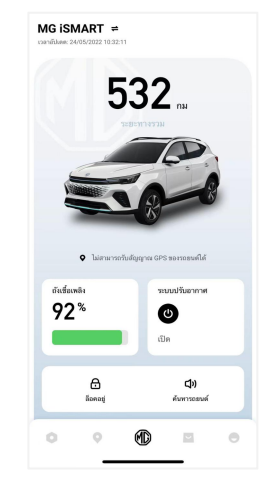

# การล็อค/ปลดล็อค

- แตะไอคอน [ 🔂 1 1.
- กรอกหัสประจำตัวตามที่แอปแจ้งขึ้นมา 2. หากรหัสประจำตัวผิดพลาด ให้กรอกอีกครั้ง
- เมื่อเซิร์ฟเวอร์ยืนยันรหัสประจำตัวสำเร็จแล้ว 3. รถจะดำเนินการล็อค/ปลดล็อคและแอปจะส่งข้อมูลกลับมา

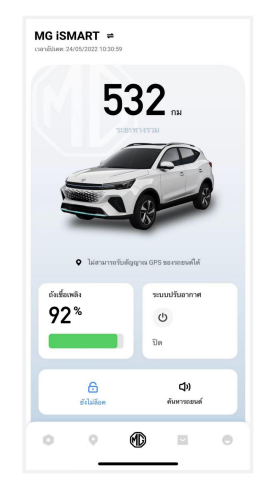

#### ค้นหารถยนต์

٠

- ระบบนำทาง
   ฟังก์ชันนี้ใช้เพื่อค้นหารถยนต์ในระยะสั้น ๆ โดยจะกำหนดเส้นทางไปยังรถยนต์
  - ไฟส่อง/เสียง ฟังก์ชันนี้เหมาะสมสำหรับผู้ใช้งานที่ไม่สามารถหารถของตนเอ งได้ เช่น รถอยู่ในที่จอดรถใต้อาคาร เวลากลางคืน เป็นต้น ให้แตะ [ไฟส่อง/เสียง] และใส่รหัสประจำตัว หลังจากยืนยันเสร็จแล้ว รถจะส่งเสียงและเปิดไฟเพื่อช่วยให้ผู้ใช้งานสามารถหารถเจอ แตะอีกครั้งเพื่อปิดการใช้งานฟังก์ชัน

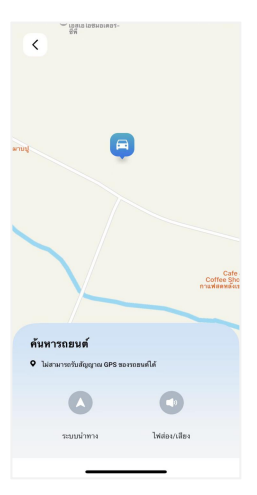

#### สถานะรถยนต์

ผู้ใช้งานสามารถแตะ [สถานะรถยนต์] ในหน้าโฮมของแอปเพื่อตรวจสอบสถานะรถยนต์ โดยหลักๆ แล้วจะเป็นการตรวจสอบสถานะ เช่น สถานะการล็อคประตู แรงดันลมยาง สถานะเครื่องยนต์ และรายการอื่นๆ หากพบความผิดปกติในรถยนต์ แอปจะแสดงความผิดปกติและสาเหตุที่เฉพาะเจาะจง ผู้ใช้งานสามารถไปที่ศูนย์ MG ใกล้เคียงเพื่อตรวจเช็ครถยนต์ หากรถอยู่ในสถานะปกติ ผู้ใช้งานสามารถใช้รถยนต์ได้อย่างปลอดภัย

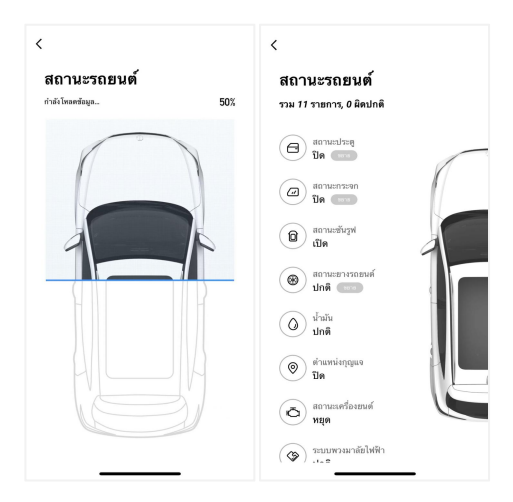

#### ขอบเขตอิเล็กทรอนิกส์

แตะ [ขอบเขตอิเล็กทรอนิกส์] ในอินเตอร์เฟสหลักของแอปพลิเคชัน เพื่อเข้า อินเตอร์เฟส ขอบเขตอิเล็ก ทรอนิกส์ ขอบเขตอิเล็กทรอนิกส์สามารถสร้างขอบเขตรักษาความปลอดภัยสำห รับการใช้งานรถยนต์และแสดงสถานะรถยนต์ในแอปอยู่ตลอตเวลา ผู้ใช้งานสามารถตั้งขอบเขตอิเล็กทรอนิกส์ไว้ที่บ้าน บริษัท โรงเรียนหรือตำแหน่งอื่นๆ โดยการเลือกขอบเขตที่ต้องการ กำหนดข้อความแจ้งเตือนเมื่อรถเข้าหรือออกพื้นที่ที่กำหนดไว้ หลังจากรถขับเข้าหรือออกพื้นที่ที่กำหนดไว้ สัญญาณรักษาความปลอดภัยจะแจ้งเตือนและแอปจะส่ง SMS ให้เจ้าของรถ

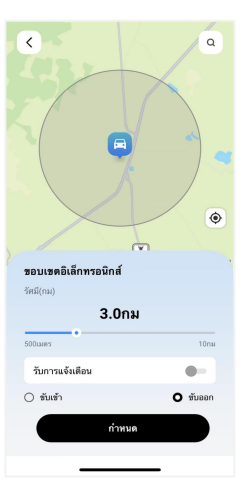

#### กุญแจดิจิทัล

ณ แ จ ้ในหน้าโฮมของแอปพลิเคชันเพื่อเข้าสู่อินเตอร์เฟสกุญแจดิจิทัล แตะไอคอนบลูทูธเพื่อเชื่อมต่อบลูทูธ หลังจากเชื่อมต่อกับบลูทูธสำเร็จ ระบบจะเข้าสู่หน้าที่แตกต่างกันตามสิทธิ์ของผู้ใช้งานที่แตกต่างกัน หลังจากผู้ใช้งานเปิดใช้งานกุญแจดิจิทัล สามารถใช้กุญแจดิจิทัลเพื่อล็อกและปลดล็อกประตูรถ เปิดปิดไฟกะพริบและแตร และสตาร์ทรถแบบไร้กุญแจ และสามารถส่งกุญแจให้ผู้อื่นใช้กุญแจดิจิทัลหรือปิดการใช้งานกุญแจดิจิทัล ได้ กรณีที่ไม่มีสิ่งกีดขวางรอบรถและโทรศัพท์ทำงานได้ตามปกติ กุญแจดิจิทัลจะสามารถปลดล็อกและล็อกประตูรถได้ตามปกติ หากโทรศัพท์มือถือทำงานไม่เต็มประสิทธิภาพหรือมีวัตถุใด ๆ ที่อาจตัดคลื่นแม่เหล็กไฟฟ้าหรือปัจจัยรบกวนอื่น ๆ ระยะทางการทำงานของกณแจดิจิทัลอาจสั้นลงหรืออาจเกิดปัญหาได้

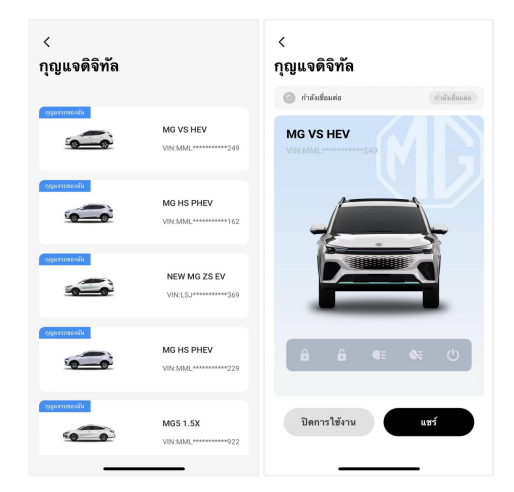

#### Passion Service

แ ต ะ [Passion Service] ในหน้าโฮมของแอปพลิเคชันเพื่อเข้าอินเตอร์เฟส Passion Service ข้อมูลการบำรุงรักษาจะประกอบไปด้วย บริการจอง การนัดหมายของฉัน ประวัติการบำรุงรักษา และบริการช่วยเหลืออุกเฉิน

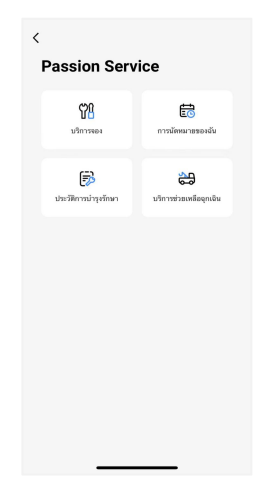

### บริการจอง

- แตะ [บริการจอง] ในอินเตอร์เฟส Passion Service
   เพื่อเข้าอินเตอร์เฟสบริการจอง
- ผู้ใช้งานสามารถเลือกรถยนต์ที่ต้องการบำรุงรักษาได้ด้วยตนเอ ง
- ผู้ใช้งานสามารถแตะปุ่ม [ศูนย์บริการ] หรือ [โมบายเซอร์วิส]
   เพื่อสร้างการนัดหมายใหม่ตามขั้นตอน

| <               |                                    |   |
|-----------------|------------------------------------|---|
| บริการจอ        | 4                                  |   |
|                 | MG ISMART<br>VIN:MMLW74561NG990249 | • |
| เลือกประเภทบริเ | การ                                |   |
| สมมันริการ      | โมบายเซอร์วิส                      |   |
|                 |                                    |   |
|                 |                                    |   |
|                 |                                    |   |
|                 |                                    |   |
|                 |                                    |   |
| _               |                                    |   |

<

#### การนัดหมายของฉัน

- แตะ [การนัดหมายของฉัน] ในอินเตอร์เฟส Passion Service ٠ เพื่อเข้าอินเตอร์เฟสการนัดหมายของฉัน
- ผู้ใช้งานสามารถดูข้อมูลรายการนัดหมาย มีสถานะ เช่น ส่ง / ٠ ใช้บริการอยู่ / บริการเสร็จสมบูรณ์ / เสร็จสมบูรณ์ / ยกเลิก / หมดอาย
- ผู้ใช้งานสามารถแตะปุ่ม [ไป] เพื่อแสดงเส้บทางที่วางแผบไว้บบแผบที่
- ผู้ใช้งานสามารถแตะปุ่ม [ยกเลิก] เพื่อยกเลิกออร์เดอร์นี้ ٠
- ผู้ใช้งานสามารถแตะปุ่ม [การให้คะแนน] ٠ เพื่อให้คะแนนออร์เดอร์นี้

| <                                                                                                    | <                                                                                                    |
|----------------------------------------------------------------------------------------------------|----------------------------------------------------------------------------------------------------|
| การนัดหมายของฉัน<br>ดูนย์บริการ โมบายเซอเร็ส                                                                                                    | <b>บริการเสร็จสมบูรณ์</b><br>ปริการองคุณสร้อมสุขณ์ผ่วงรุณาโด้คนมหล่างรับปริการนี้                       |
| VIN:MMLW74E67HG017607                                                                                                    | เอรซีออร์เตอร์<br>No.ISMART1000047                                                                      |
| บริษัท เอ็มจี บริทส์ ออได้เอ้าส์ จำกัด<br><ul> <li>29/04/2022 17:00</li> <li>19 หลู่ 7 อนปลุขมาก ท่านอสตองด่าน อ่านอยาเปอ จังหวัด<br/>อยุทยนากการ 10550</li> </ul> | ผู้จำหน่าย<br>บริษัท เอ็มจี บริทส์ ออโด้เอ้าส์ จำกัด<br>เวลาของ<br>29/04/2022 17:00                     |
| VIN-MMLW74E67HG017607<br>No:ISMART1000044                                                                                                    | ที่อยู่สัมเพเข่าหล่าย<br>19 หมู่ 7 ถนนสุขุมวิท ตำบลคลองค่าน อำเภอ<br>บางปอ จังหรัดสมุทรปราการ 10550     |
| บริษัท เอ็มจี บริทส์ ออโด้เอ็าส์ จำกัด<br>② 22/04/2022 08:00<br>③ 19 ⊌_] 7 เณญสุเภิท ล่านตลองต่าน อำเภอบาเปอ จังหวัด<br>ajmวามาาก 15550<br>₿5010.00                | โปรแกรมพัตระขะ 90000 กม<br>การบำรุงักษา 83381.00<br>บริการแชริม 83474.00<br>บริการ/การข่อมอื่นๆ 8450.00 |
| VIN:MMLW74E67HG017607<br>พะสงผสา 1000048<br>บริษัท เอ็มจี บริษศ์ กอโด้เช้าส์ ถ้ากัด                                                                                | Vat (7%) <b>§277.62</b><br>7731 <b>86855.00</b>                                                         |

### ประวัติการบำรุงรักษา

- แตะ [ประวัติการบำรุงรักษา] ในอินเตอร์เฟส Passion
   Service เพื่อเข้าอินเตอร์เฟสประวัติการบำรุงรักษา
   ซึ่งจะแสดงรายการประวัติการบำรุงรักษา
- แตะปุ่ม [+] ที่มุมขวาบน กรอกข้อมูลเกี่ยวกับประวัติการบำรุงรักษาที่จะเพิ่มตามที่ระบ บกำหนดเพื่อทำการเพิ่มประวัติแตะปุ่ม [ให้คะแนนบริการนี้] เพื่อให้คะแนนบริการนี้

|           |                       | + | < สร้าง                   |        |
|-----------|-----------------------|---|---------------------------|--------|
| ประวัติกา | รบำรุงรักษา           |   | VIN                       |        |
|           | MG ISMART             |   | MMLW74561NG990249         |        |
| 000       | VIN:MMLW74561NG990249 | • | şu.                       |        |
|           |                       |   | MG VS HEV                 |        |
|           |                       |   | หมายเลขทะเบียนรถ          |        |
|           |                       |   | โปรดระบุทะเบียน           |        |
|           |                       |   | หมายเลขการบำรุงรักษา      |        |
|           |                       |   | ป้อนหมายเลขการบำรุงรักษา  |        |
|           |                       |   | วันที่บำรุงรักษา          |        |
|           |                       |   | เลือกวันที่               | $\sim$ |
|           |                       |   | ขอดข่าระรวม               |        |
|           | ขออภัย ไม่พบข้อมูล    |   | ป้อนการซำระเงิน           | ₿      |
|           |                       |   | ประเภทการบ่ารุงรักษา      |        |
|           |                       |   | เลือกประเภทการบำรุงรักษา  | $\sim$ |
|           |                       |   | 35B5M14                   |        |
|           |                       |   | ป้อนระยะทาง               | กม     |
|           |                       |   | ผู้จำหน่าย                |        |
| -         |                       |   | ป้อนตัวแทนจ <u>ำหน่าย</u> |        |

## ฟีด

- เมนูลัดในแท็บคอมมิวนิตี้ ผู้ใช้งานสามารถเข้าสู่หน้าโบรชัวร์ ทดลองขับและแบบสอบถามผ่านเมนูลัด
- โพสต์ในแท็บคอมมิวนิตี้
   ผู้ใช้งานสามารถโพสต์เนื้อหา ดูโพสต์ของผู้อื่น
   ติดตามกันและกัน และ ฯลฯ ในคอมมิวนิตี้
- 3. แท็บกิจกรรม

บริษัท MG

จะประกาศกิจกรรมที่นี่และผู้ใช้งานสามารถลงทะเบียนเข้าร่ว มกิจกรรมได้

4. ข่าวสาร

ผู้ใช้งานสามารถอ่านข่าวสารของบริษัท MG ได้

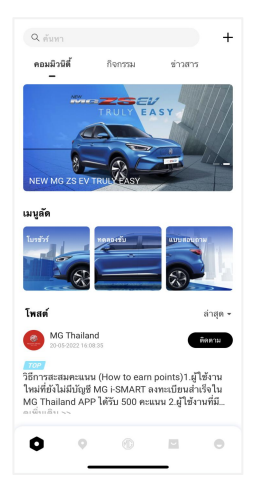

#### การเดินทาง

แตะไอคอน [ • ] ที่ด้านล่างของแอปเพื่อเข้าอินเตอร์เฟสค้นหา POI ผู้ใช้งานสามารถค้นหา POI ที่ระบบแนะนำได้ เช่น "ศูนย์บริการ MG" "ล้างรถ" "ที่จอดรถ" "ร้านอาหาร" "โรงภาพยนตร์" "ธนาคาร" "สถานีชาร์จ" เป็นต้น

นอกจากนั้น ผู้ใช้งานยังสามารถใส่ POI ที่ต้องการด้วยตนเอง

- หากผู้ใช้งานยังไมต้องการไปยัง POI ที่ค้นพบในการค้นหาทันที ผู้ใช้งานสามารถแตะ [ ] เพื่อบันทึก POI ไปที่รายการโปรด แตะ "รายการโปรด" [ ]

ที่มุมขวาบนเพื่อดูข้อมูล POI ที่เก็บไว้

แตะ [ 🖃

เพื่อเข้าอินเตอร์เฟสการถ่ายโอนเหตุการณ์ปฏิทินเพื่อตั้งเป็นแ ผนการเดินทางแผนการเดินทางสามารถส่งไปยังระบบเครื่องเสี ยงในรถได้หลังจากกรอกข้อมูลที่จำเป็น

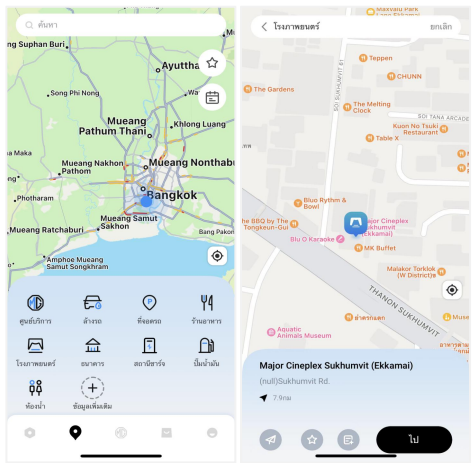

## รายการโปรดสำหรับการเดินทาง

ผู้ใช้งานสามารถบันทึกสถานที่โปรดในฟังก์ชัน "การเดินทาง" และดูที่อยู่ที่เก็บไว้ในอินเตอร์เฟส "รายการโปรด"

ปัดการ์ดตำแหน่งไปทางซ้ายผู้ใช้งานสามารถแตะ [

เพื่อตั้งค่าแท็กตำแหน่งหรือแตะ 盾

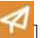

เพื่อส่งตำแหน่งไปยังระบบเครื่องเสียงในรถเพื่อนำทาง ปัจจุบันแต่ละแท็กสามารถตั้งค่าได้มากสุด 10 ตำแหน่ง

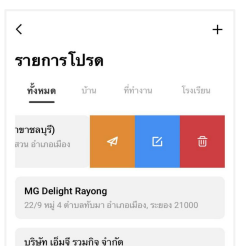

62/1 ถนนสารภาณนิมิตร ตำบลหนองญาติอำเภอเมือง จังหวัดนครพนม 48000

#### Rural Road 4071

Rural Road 4071, Kut Chum Saeng, Nong Bu Daeng, Chaiyaphum 36210, Thailand

Mitsin MG Autos Ltd., Part. 129 หมู่2 ค่าบลบ้านโตก อำเภอเมือง จังหวัด เพชรบูรณ์ 67000

Chaiyaphum 199 Moo 7 Nong Na Saeng sub-district "Muang

# การซิงโครไนซ์ปฏิทิน

แตะปุ่มปฏิทินเพื่อซิงก์เหตุการณ์ปฏิทินกับแผนการเดินทางและส่งไปยั งรถยนต์

- หากแอปได้รับอนุญาตจากผู้ใช้งาน แอปจะได้รับเหตุการณ์ปฏิทิน
- ผู้ใช้งานสามารถซิงก์เหตุการณ์ปฏิทินกับแผนการเดินทางและ สามารถสร้างและส่งไปที่รถ

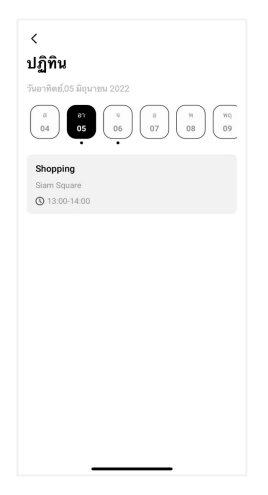

#### รถยนต์ MG

1. การจอง

แตะ "การจอง" เพื่อเข้าสู่หน้าการจองรถ ผู้ใช้งานสามารถเลือกรุ่นรถที่ต้องการและชำระเงินจองเพื่อจอง รถได้

2. ทดลองขับ

แตะ "ทดลองขับ" เพื่อเข้าสู่หน้าการนัดหมายการทดลองขับ กรอกข้อมูลการนัดหมายเพื่อเสร็จสิ้นการนัดหมาย

3. การจองของฉัน

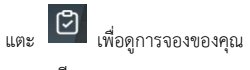

4. รายละเอียด

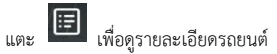

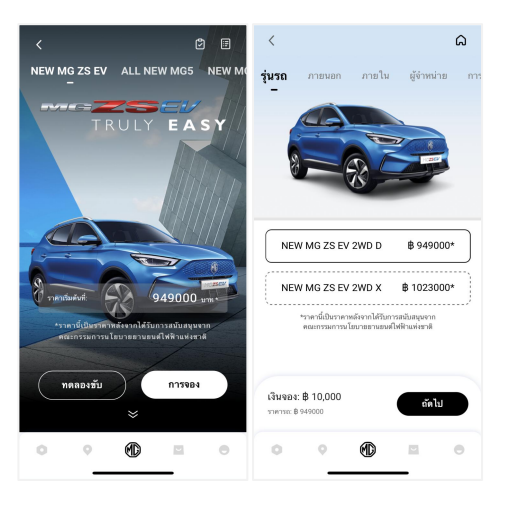

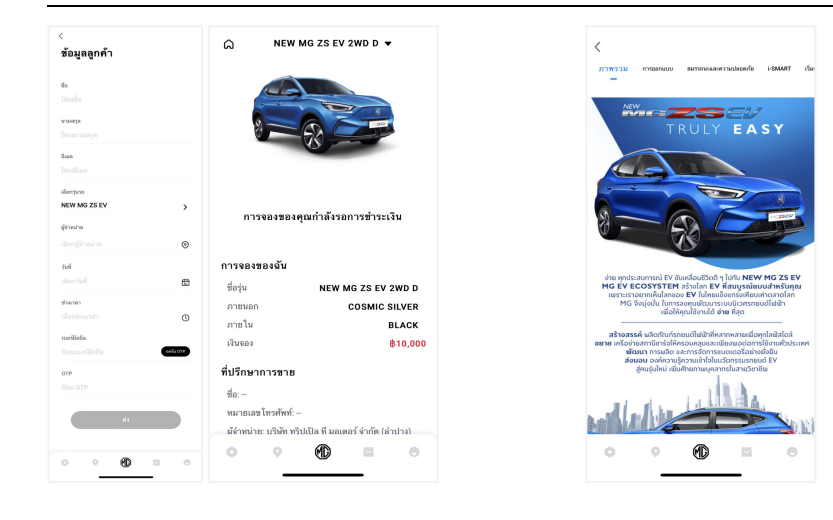

# เอ็มจี เซอร์วิส

- เปรียบเทียบรุ่นรถ แตะ "เปรียบเทียบรุ่นรถ" เพื่อดูสเปคของแต่ละรุ่น
- คำนวณราคา แตะเพื่อคำนวณยอดผ่อนรายเดือนสำหรับแต่ละรุ่น
- นวัตกรรม MG แตะเพื่อดูคำแนะนำ i-SMART/BRIT DYNAMIC/ADAS/EV INNOVATION/Service.

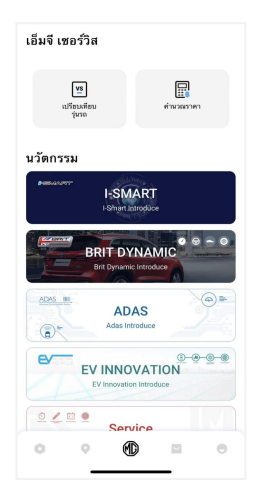

| iUT<br>i                  | ียบเทียบรุ่นรถยนต์ M<br>โอกปรียนทียงได้ลูงสุด 3 ร | I <b>G5</b>            |
|---------------------------|---------------------------------------------------|------------------------|
|                           |                                                   |                        |
| MG5                       | MG5                                               | MG5                    |
| şu C                      | şu D                                              | şu X                   |
| nen (vne)                 |                                                   |                        |
| MG5<br>ţu C<br>569,000    | MG5<br>\$U D<br>609,000                           | MG3<br>şu X<br>699,000 |
| 🔻 มีอี และน้ำหนัก         |                                                   |                        |
| ເກວ x ກວ້າຈ x ສູດ (uu.)   |                                                   |                        |
| 1,675 x 1,842 x 1,473     | 4,675 × 1,842 × 1,473                             | 4,675 x 1,842 x 1,480  |
| ະພະຫ່ວຍລ້ອ (ມນ.)          |                                                   |                        |
| 2,680                     | 2,680                                             | 2,680                  |
| ะยะห่างระหว่างสังสู่ หน้า | / нава (или.)                                     |                        |
| 1,570 / 1,574             | 1,570 / 1,574                                     | 1,559 / 1,563          |
| ะแปรงจากเริ่ม (แม.)       |                                                   |                        |
|                           |                                                   |                        |

| NEW MG                         | ZS EV      |
|--------------------------------|------------|
| ประเภท&รุ่นข่อข                |            |
| NEW MG ZS EV 2WD D             | ₿ 949000   |
| NEW MG ZS EV 2WD X             | \$ 1023000 |
| คำนวณราคา                      |            |
| ส่วนอด:<br>18:0                |            |
| ພັນສາວນ໌ (%)<br>%              |            |
| ระสะสารารเสียน<br>10 1 5 0 1 7 |            |

### เอ็มจี มอลล์

หลังจากผู้ใช้งานได้รับคะแนนจากการเข็คอิน โพสต์ และการดำเนินการอื่นๆ ในคอมมิวนิตี้ จะสามารถใช้คะแนนเพื่อแลกสินค้าในมอลล์ได้ หลังจากกรอกที่อยู่แล้ว สินค้าที่แลกจะถูกส่งไปยังที่อยู่จัดส่งที่ตั้งค่าไวสามารถดูรายละเอียดของออ ร์เดอร์ในมอลล์ได้ที่ "ข้อมูลส่วนบุคคล - การสั่งซื้อของฉัน – มอลล์ ออร์เดอร์" สำหรับรายละเอียดของคะแนน โปรดดูที่ "ข้อมูลส่วนบุคคล – คะแนนของฉัน"

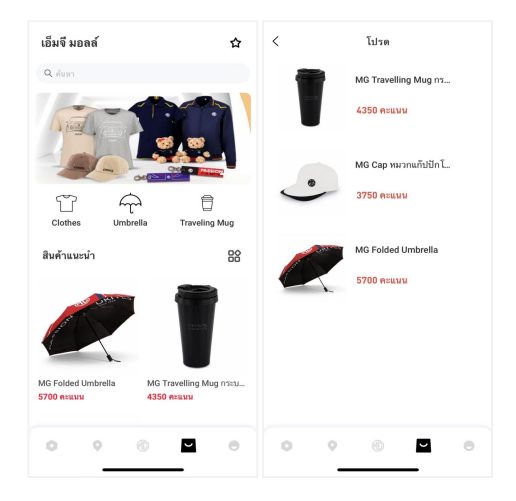

#### ข้อมูลส่วนบุคคล

แตะไอคอน [ ] ที่ด้านล่างของแอปพลิเคชันเพื่อเข้าอินเตอร์เฟสข้อมูลส่วนบุคคล ข้อมูลส่วนบุคคล เช่น รหัสประจำตัว การตั้งค่ารหัสผ่านลงชื่อเข้าใช้ แผนการเดินทางหรือโพสต์/กิจกรรม/ข่าวสารที่ชื่นชอบ คำแนะนำสำหรับการพัฒนาประสบการณ์ผู้ใช้งาน ฯลฯ จะถูกรวมอยู่ในอินเตอร์เฟลดังกล่าว

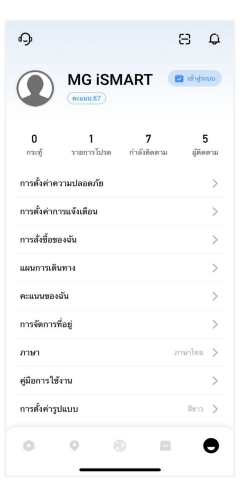
## บริการลูกค้า

แตะไอคอน [ ] ที่มุมซ้ายบนของอินเตอร์เฟสข้อมูลส่วนบุคคล

- ผู้ใช้งานสามารถแตะ [MG ลูกค้าสัมพันธ์] เพื่อโทร 1267
- ผู้ใช้งานสามารถแตะ [ไลฟ์แชท] เพื่อเข้าอินเตอร์เฟสไลฟ์แชท
  พิมพ์คำถามของคุณเพื่อรับคำตอบหรือวิธีแก้ไขที่เกี่ยวข้อง

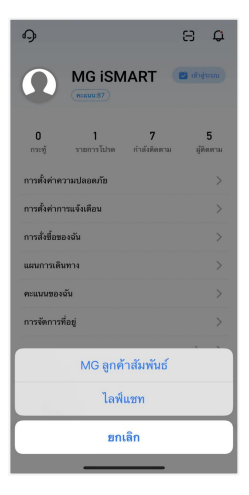

### แอปพลิเคชั่นมือถือ

## MG ลูกค้าสัมพันธ์

| <b>9</b>                               | Θ                | Φ          |  |  |
|----------------------------------------|------------------|------------|--|--|
| MG iSMART                              | ピ cărifa         | w          |  |  |
| 0 1 7<br>กระชู้ รายการโปรด กำลังดีตตาม | ត្ត<br>ផ្តូរីមិន | 5<br>07131 |  |  |
| การตั้งค่าความปลอดภัย                  |                  | >          |  |  |
| การตั้งค่าการแจ้งเพือน                 |                  | >          |  |  |
| การสังขี้อของฉัน                       |                  | >          |  |  |
| แผนการเดินทาง                          |                  | >          |  |  |
| คะแนนของฉัน                            |                  | >          |  |  |
| การจัดการที่อยู่                       |                  | >          |  |  |
| ภาษา                                   |                  | >          |  |  |
| ค่มีอการใช้งาน                         |                  | 2          |  |  |
| Call 1267                              |                  |            |  |  |
| Cancel                                 |                  |            |  |  |
|                                        |                  |            |  |  |

#### ไลฟ์แชท

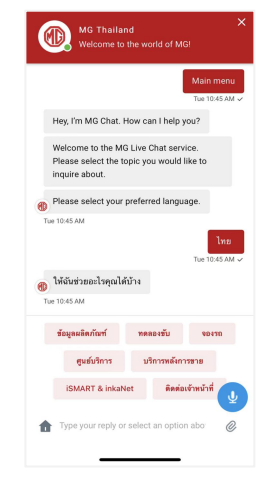

## การสแกนคิวอาร์โค้ด

การสแกนคิวอาร์โค้ดใช้สำหรับเข้าสู่ระบบเครื่องเสียงในรถยนต์หรือคว บคุมเครื่องชาร์จ MG Super Charge

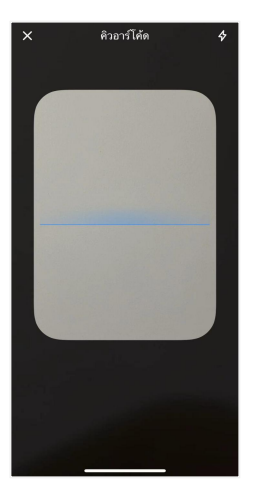

## ศูนย์ข้อความ

ผู้ใช้งานสามารถแตะรูปกระดิ่งที่มุมขวาบนของอินเตอร์เฟสข้อมูลส่วน บุคคลของแอปเพื่อเข้าศูนย์ข้อความ ดูรายละเอียดข้อมูลของสัญญาณแจ้งเตือน คำสั่งรีโมทควบคุมและข่าวประกาศ

| <                                                                    |                                                | 0                                         |
|----------------------------------------------------------------------|------------------------------------------------|-------------------------------------------|
| ข้อความ                                                              |                                                |                                           |
| การแจ้งเตือน                                                         | คำสั่ง                                         | ข่าวประกาศ                                |
| <b>แจ้งเดือน</b><br>รถฮนด์ของคุณ (***143<br>ราธจะเอียดสถานะรถฮ       | 8) อยู่ในสถานะมิดป<br>แต่                      | 24/05/2022 10:44<br>กติ, กรุณาพรวจสอบ     |
| <b>แจ้งเพือน</b><br>าถฮนต์ของคุณ (***143<br>ราชจะเอียดสถานะรถฮ       | 8) อยู่ในสถานะอิตป<br>แต้                      | 24/05/2022 10:44<br>ทติ, กฤณาตรวจสอบ      |
| <b>แจ้งเตือน</b><br>รถยนต์ของคุณ (***143<br>รายจะเอียดต่ถานรรถย      | l) อยู่ในสถานะมิดป<br>แต้                      | 24/05/2022 10:44<br>กพี, กรุณาหรวจสอบ     |
| <b>เดือนรถยนต์สตาร์</b><br>รถฮนต์ของคุณ(***249<br>กรุณาครวจสอบรถยนต์ | <b>ทเครื่อง</b><br>)ดูกสดาร์ทเวลา24/<br>ของคุณ | 24/05/2022 10:35<br>05/2022 09:35:39      |
| ຍກເລີກແຈ້งເพื่อนคว<br>ສາເລັກແຈ້งເທື່ອນຈະນນ E<br>09:30:34             | าามปลอดภัย<br>Irake มิตปกติ เวลาเ              | 24/05/2022 10:30<br>มงั้งเดือน 24/05/2022 |
|                                                                      |                                                |                                           |

## บัญชีของฉัน

ผู้ใช้งานสามารถดูข้อมูลส่วนบุคคลของผู้ใช้งานสำหรับการลงทะเบียนและส ามารถอัปเดตข้อมูลบางอย่างได้

รถยนต์จะติดต่อผู้ติดต่อฉุกเฉินโดยโทรหมายเลขโทรศัพท์ที่ผู้ใช้งานกรอกไว้ไ นกรณีฉุกเฉิน

| <                                | บัญชีของฉัน |   |
|----------------------------------|-------------|---|
|                                  |             |   |
| ชื่อเล่น<br>ป้อนชื่อเล่น         |             | > |
| เพศ<br>ชาย                       |             | > |
| ວັນເດັກ<br>01/01/1970            |             | > |
| <del>ຮື່</del> ວຜູ້ສຶກທ່ອຈຸກເຈີນ | 1           |   |
| หมายเลขโทรศัพร                   |             |   |
| ชื่อผู้สิดต่ออุกเฉิน             | 2           |   |
| หมายเลข ไทรศัพร                  | n2          |   |

## การตั้งค่าความปลอดภัย

การตั้งค่าความปลอดภัยจะใช้เพื่อตรวจสอบความเป็นเจ้าของรถเมื่อมีการสั่ งการจากระยะไกล เพื่อข่วยเพิ่มความปลอดภัยของรถยนต์ การตั้งค่าความปลอดภัยประกอบด้วยรหัสประจำตัวและ Face ID (iOS เท่านั้น)

ผู้ใช้งานสามารถเลือกข้อมูลรหัสตัวถังรถที่ต้องการรีเซ็ตรหัสประจำตัว และป้อนหมายเลขโทรศัพท์เพื่อตรวจสอบว่าผู้ใช้งานเป็นผู้ดำเนินการเองหรื อไม่ หลังจากตรวจสอบสำเร็จแล้ว ผู้ใช้งานจะได้รับข้อความพร้อมรหัส OTP ให้ป้อนรหัส OTP รีเซ็ตรหัสประจำตัวและยืนยันรหัสประจำตัวใหม่ เพื่อเสร็จสิ้นการตั้งค่ารหัสประจำตัว

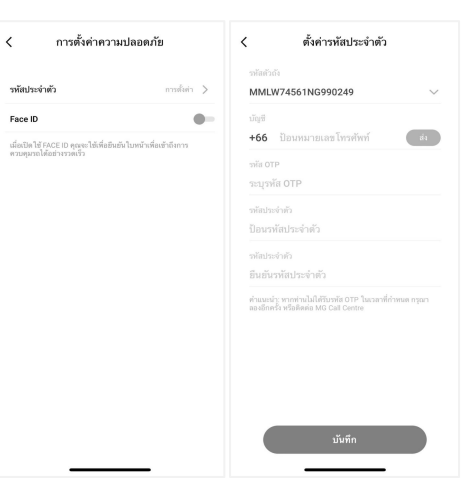

## การตั้งค่าการแจ้งเตือน

ผู้ใช้งานสามารเปิดหรือปิดสัญญาณแจ้งเตือนได้ หากรถอยู่ในสถานะผิดปกติ ระบบจะส่งข้อความไปยังแอป สัญญาณแจ้งเตือนถูกเปิดไว้เป็นค่าเริ่มต้น หากเกิดการสตาร์ทเครื่องยนต์ ระบบจะส่งข้อความไปยังแอป สัญญาณแจ้งเตือนถูกเปิดไว้เป็นค่าเริ่มต้น

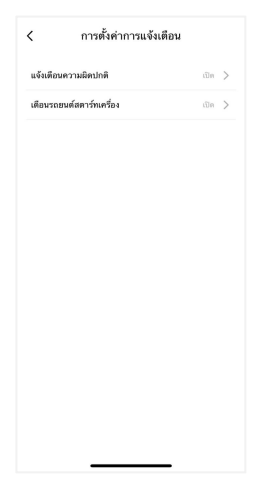

### แผนการเดินทาง

ผู้ใช้งานสามารถกำหนดแผนการเดินทางในฟังก์ชันการเดินทาง ดูแผนการเดินทางที่บันทึกไว้ในอินเตอร์เฟสแผนการเดินทาง และลบประวัติแผนการเดินทาง

#### < แผนการเดินทาง พีที • 20/05/2022 - 20/05/2022 14:34 ครั้นดีขว พีที, เขาคันทรง, ศรีราชา, ขอบรี 20110, ประเทศไทย ไอคอนสยาม 28/04/2022 - 30/04/2022 08:59 ครั้งเดียว คลองต้นไทวขอยเจริญนคร 5 ถนนเจริญนคร ไอคอนสยาม 28/04/2022 - 30/04/2022 08:42 ครั้งเดียว คลองต้นใทรซอยเจริญนคร 5 ถนนเจริญนคร เมเจอร์ เทสโก้โอตัส อมตะบคร 28/04/2022 08:41 28/04/2022 - 30/04/2022 08:41 รายวัน (null)ຄ.ສຸສຸມວິກ สวนสัตว์เชียงใหม่ 28/04/2022 - 30/04/2022 08:40 51#5u ข้างเผือกถนน หัวยแก้ว

#### คะแนนของฉัน

ผู้ใช้งานสามารถรับคะแนนจากการลงทะเบียนผู้ใช้งานใหม่ เช็คอิน โพสต์ กดไลค์ แสดงความคิดเห็น แชร์โพสต์ และเข้าร่วมกิจกรรม สามารถใช้คะแนนเพื่อแลกสินค้าในเอ็มจีมอลล์

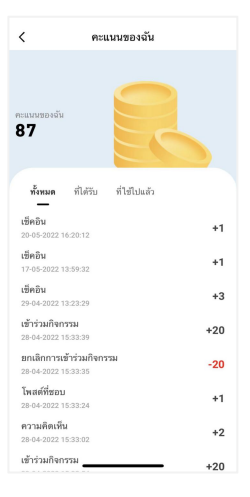

#### ภาษา

ผู้ใช้งานสามารถเปลี่ยนภาษาตามความต้องการได้ แอปพลิเคชันนี้รองรับทั้งภาษาไทยและภาษาอังกฤษ

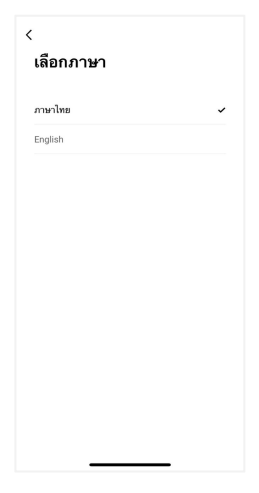

# การตั้งค่ารูปแบบ

ผู้ใช้งานสามารถเปลี่ยนรูปแบบตามความต้องการได้ ปัจจุบันแอปพลิเคชันนี้รองรับรูปแบบหนึ่งประเภท ผู้ใช้งานสามารถแตะ "การตั้งค่ารูปแบบ" และเลือกรูปแบบที่ต้องการ

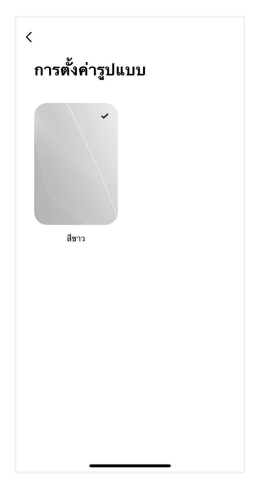

#### ข้อเสนอแนะ

ผู้ใช้งานสามารถเลือกปัญหาที่ต้องการติชม กรอกข้อมูล และกดส่งเพื่อเสร็จสิ้นการให้ข้อเสนอแนะ

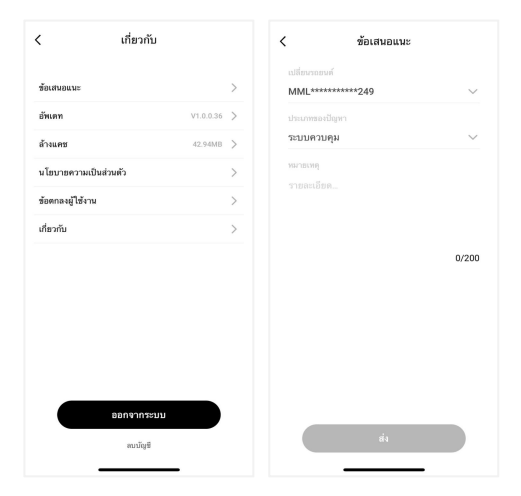

# เกี่ยวกับ

ผู้ใช้งานสามารถดูข้อมูล เวอร์ชันแอปพลิเคชัน เกี่ยวกับ MG ทิป การให้คะแนน นโยบายความเป็นส่วนตัว อัปเดต ด้วอย่างคำสั่งเสียงเป็นต้น และยังสามารถดาวน์โหลดคู่มืออิเล็กทรอนิกส์ได้

| < เกี่ยวกับ             |   | < เกี่ยวกับ         |   |
|-------------------------|---|---------------------|---|
| ข้อเสนอแนะ              | > | <b>M</b>            |   |
| <b>อัพเดท</b> V1.0.0.36 | > |                     |   |
| <b>ล้างแคช</b> 42.94MB  | > | MG Thailand         |   |
| นโยบายความเป็นส่วนตัว   | > | 100.0.00            |   |
| ซ้อตกลงผู้ใช้งาน        | > | เกี่ยวกับ MG        | > |
| เกี่ยวกับ               | > | การให้คะแนน         | > |
|                         |   | ตัวอย่างคำสั่งเสียง | > |
|                         |   |                     |   |
|                         |   |                     |   |
|                         |   |                     |   |
|                         |   |                     |   |
|                         |   |                     |   |
| ออกจากระบบ              |   |                     |   |
| สบบัญชี                 |   |                     |   |
|                         |   |                     |   |

## การลบบัญชี

ผู้ใช้งานสามารถแตะ [ ลบบัญชี ] ที่ด้านล่างของหน้า [ เกี่ยวกับ ] เพื่อลบบัญชีปัจจุบัน

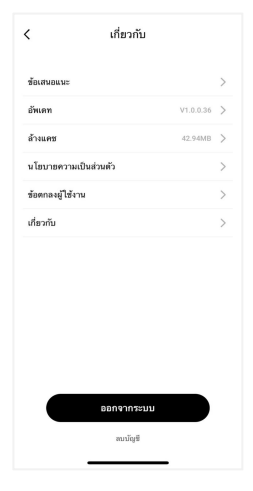

สอบถามเพิ่มเติม ติดต่อศูนย์ลูกค้าสัมพันธ์ บริษัท เอ็มจี เชลส์ (ประเทศไทย) จำกัด I9I อาคารสีลมคอมเพล็กซ์ ชั้น 25 ถนนสีลม แขวงสีลม เขตบางรัก กรุงเทพษ I0500 MG CALL CENTRE 🍳 I267 (โทรฟรี) www.mgcars.com ქ MGcarsThailand